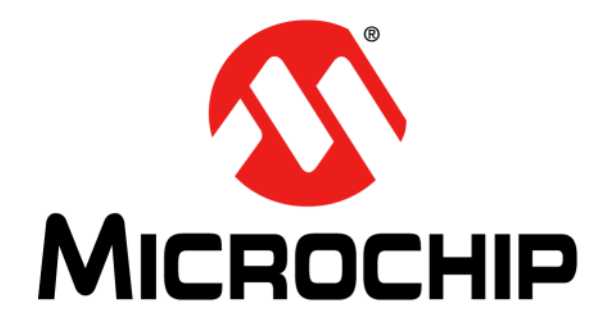

#### Note the following details of the code protection feature on Microchip devices:

- Microchip products meet the specification contained in their particular Microchip Data Sheet.
- Microchip believes that its family of products is one of the most secure families of its kind on the market today, when used in the intended manner and under normal conditions.
- There are dishonest and possibly illegal methods used to breach the code protection feature. All of these methods, to our knowledge, require using the Microchip products in a manner outside the operating specifications contained in Microchip's Data Sheets. Most likely, the person doing so is engaged in theft of intellectual property.
- Microchip is willing to work with the customer who is concerned about the integrity of their code.
- Neither Microchip nor any other semiconductor manufacturer can guarantee the security of their code. Code protection does not mean that we are guaranteeing the product as "unbreakable."

Code protection is constantly evolving. We at Microchip are committed to continuously improving the code protection features of our products. Attempts to break Microchip's code protection feature may be a violation of the Digital Millennium Copyright Act. If such acts allow unauthorized access to your software or other copyrighted work, you may have a right to sue for relief under that Act.

Information contained in this publication regarding device applications and the like is provided only for your convenience and may be superseded by updates. It is your responsibility to ensure that your application meets with your specifications. MICROCHIP MAKES NO REPRESENTATIONS OR WARRANTIES OF ANY KIND WHETHER EXPRESS OR IMPLIED, WRITTEN OR ORAL, STATUTORY OR OTHERWISE, RELATED TO THE INFORMATION. INCLUDING BUT NOT LIMITED TO ITS CONDITION, QUALITY, PERFORMANCE, MERCHANTABILITY OR FITNESS FOR PURPOSE. Microchip disclaims all liability arising from this information and its use. Use of Microchip devices in life support and/or safety applications is entirely at the buyer's risk, and the buyer agrees to defend, indemnify and hold harmless Microchip from any and all damages, claims, suits, or expenses resulting from such use. No licenses are conveyed, implicitly or otherwise, under any Microchip intellectual property rights unless otherwise stated.

Microchip received ISO/TS-16949:2009 certification for its worldwide headquarters, design and wafer fabrication facilities in Chandler and Tempe, Arizona; Gresham, Oregon and design centers in California and India. The Company's quality system processes and procedures are for its PIC® MCUs and dsPIC® DSCs, KEEL0Q® code hopping devices, Serial EEPROMs, microperipherals, nonvolatile memory and analog products. In addition, Microchip's quality system for the design and manufacture of development systems is ISO 9001:2000 certified.

## QUALITY MANAGEMENT SYSTEM CERTIFIED BY DNV = ISO/TS 16949=

#### Trademarks

The Microchip name and logo, the Microchip logo, AnyRate, AVR, AVR logo, AVR Freaks, BeaconThings, BitCloud, CryptoMemory, CryptoRF, dsPIC, FlashFlex, flexPWR, Heldo, JukeBlox, KEELoq, KEELoq logo, Kleer, LANCheck, LINK MD, maXStylus, maXTouch, MediaLB, megaAVR, MOST, MOST logo, MPLAB, OptoLyzer, PIC, picoPower, PICSTART, PIC32 logo, Prochip Designer, QTouch, RightTouch, SAM-BA, SpyNIC, SST, SST Logo, SuperFlash, tinyAVR, UNI/O, and XMEGA are registered trademarks of Microchip Technology Incorporated in the U.S.A. and other countries.

ClockWorks, The Embedded Control Solutions Company, EtherSynch, Hyper Speed Control, HyperLight Load, IntelliMOS, mTouch, Precision Edge, and Quiet-Wire are registered trademarks of Microchip Technology Incorporated in the U.S.A.

Adjacent Key Suppression, AKS, Analog-for-the-Digital Age, Any Capacitor, AnyIn, AnyOut, BodyCom, chipKIT, chipKIT logo, CodeGuard, CryptoAuthentication, CryptoCompanion, CryptoController, dsPICDEM, dsPICDEM.net, Dynamic Average Matching, DAM, ECAN, EtherGREEN, In-Circuit Serial Programming, ICSP, Inter-Chip Connectivity, JitterBlocker, KleerNet, KleerNet logo, Mindi, MiWi, motorBench, MPASM, MPF, MPLAB Certified logo, MPLIB, MPLINK, MultiTRAK, NetDetach, Omniscient Code Generation, PICDEM, PICDEM.net, PICkit, PICtail, PureSilicon, QMatrix, RightTouch logo, REAL ICE, Ripple Blocker, SAM-ICE, Serial Quad I/O, SMART-I.S., SQI, SuperSwitcher, SuperSwitcher II, Total Endurance, TSHARC, USBCheck, VariSense, ViewSpan, WiperLock, Wireless DNA, and ZENA are trademarks of Microchip Technology Incorporated in the U.S.A. and other countries.

SQTP is a service mark of Microchip Technology Incorporated in the U.S.A.

Silicon Storage Technology is a registered trademark of Microchip Technology Inc. in other countries.

GestIC is a registered trademark of Microchip Technology Germany II GmbH & Co. KG, a subsidiary of Microchip Technology Inc., in other countries.

All other trademarks mentioned herein are property of their respective companies.

@ 2017, Microchip Technology Incorporated, All Rights Reserved. ISBN: 978-1-5224-2140-5

#### Object of Declaration: MCP19125 Flyback Battery Charger Evaluation Board

EU Declaration of Conformity

This declaration of conformity is issued by the manufacturer.

The development/evaluation tool is designed to be used for research and development in a laboratory environment. This development/evaluation tool is not a Finished Appliance, nor is it intended for incorporation into Finished Appliances that are made commercially available as single functional units to end users under EU EMC Directive 2004/108/EC and as supported by the European Commission's Guide for the EMC Directive 2004/108/EC (8th February 2010).

This development/evaluation tool complies with EU RoHS2 Directive 2011/65/EU.

This development/evaluation tool, when incorporating wireless and radio-telecom functionality, is in compliance with the essential requirement and other relevant provisions of the R&TTE Directive 1999/5/EC and the FCC rules as stated in the declaration of conformity provided in the module datasheet and the module product page available at www.microchip.com.

For information regarding the exclusive, limited warranties applicable to Microchip products, please see Microchip's standard terms and conditions of sale, which are printed on our sales documentation and available at www.microchip.com.

Signed for and on behalf of Microchip Technology Inc. at Chandler, Arizona, USA.

When

Rodger Richey Director of Development Tools

Date

NOTES:

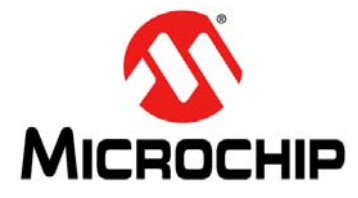

### MCP19125 FLYBACK BATTERY CHARGER EVALUATION BOARD USER'S GUIDE

## **Table of Contents**

| Preface                                                                   | 7  |
|---------------------------------------------------------------------------|----|
| Introduction                                                              | 7  |
| Document Layout                                                           | 7  |
| Conventions Used in This Guide                                            |    |
| Recommended Reading                                                       | 9  |
| The Microchip Website                                                     | 9  |
| Customer Support                                                          | 9  |
| Revision History                                                          | 9  |
| Chapter 1. Product Overview                                               |    |
| 1.1 Introduction                                                          | 10 |
| 1.2 MCP19125 Device Short Overview                                        | 10 |
| 1.3 What is the MCP19125 Flyback Battery Charger Evaluation Board?        | 12 |
| 1.4 What the MCP19125 Flyback Battery Charger                             |    |
| Evaluation Board Kit Contains                                             | 12 |
| Chapter 2. Installation and Operation                                     |    |
| 2.1 Board Features                                                        | 14 |
| 2.2 Getting Started                                                       | 15 |
| 2.2.1 Instruments and Tools                                               | 15 |
| 2.2.2 Installation                                                        | 15 |
| Chapter 3. Graphical User Interface                                       |    |
| 3.1 Running the MCP19125 Flyback Battery Charger Evaluation Board         | 16 |
| 3.1.1 Setting up the GUI and the Board                                    |    |
| 3.1.2 Charge Configuration                                                |    |
| 3.1.3 Running a Charge Profile                                            |    |
| 3.1.4 Dattery Chemistry Charge Flottery Chevron                           | 20 |
| 5.2 Programming the MCP 19125 Flyback Battery Charger<br>Evaluation Board |    |
| Appendix A Schematic and Lavouts                                          |    |
| A.1 Introduction                                                          |    |
| A.2 Board – Schematic 1                                                   |    |
| A.3 Board – Schematic 2                                                   |    |
| A.4 Board – Top Silk Layer                                                | 29 |
| A.5 Board – Top Copper and Silk Layer                                     | 30 |
| A.6 Board – Top Copper                                                    | 31 |
| A.7 Board – Mid-Layer 1                                                   | 32 |
| A.8 Board – Mid-Layer 2                                                   | 33 |
|                                                                           |    |

| A.9 Board – Bottom Copper                 |    |
|-------------------------------------------|----|
| A.10 Board – Bottom Cooper and Silk Layer | 35 |
| A.11 Board – Bottom Silk Layer            | 36 |
| Appendix B. Bill of Materials (BOM)       | 38 |
| Appendix C. Charge Profile Block Diagrams | 42 |
| C.1 Introduction                          | 42 |
| Worldwide Sales and Service               | 58 |

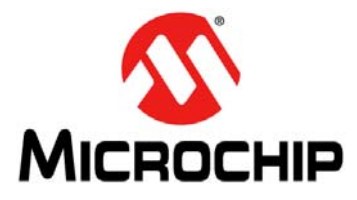

### MCP19125 FLYBACK BATTERY CHARGER EVALUATION BOARD USER'S GUIDE

### Preface

### NOTICE TO CUSTOMERS

All documentation becomes dated, and this manual is no exception. Microchip tools and documentation are constantly evolving to meet customer needs, so some actual dialogs and/or tool descriptions may differ from those in this document. Please refer to our website (www.microchip.com) to obtain the latest documentation available.

Documents are identified with a "DS" number. This number is located on the bottom of each page, in front of the page number. The numbering convention for the DS number is "DSXXXXXXA", where "XXXXXXX" is the document number and "A" is the revision level of the document.

For the most up-to-date information on development tools, see the MPLAB<sup>®</sup> IDE online help. Select the Help menu, and then Topics to open a list of available online help files.

#### INTRODUCTION

This chapter contains general information that will be useful to know before using the MCP19125 Flyback Battery Charger Evaluation Board. Items discussed in this chapter include:

- Document Layout
- Conventions Used in This Guide
- Recommended Reading
- The Microchip WebSite
- Customer Support
- Revision History

#### DOCUMENT LAYOUT

This document describes how to use the MCP19125 Flyback Battery Charger Evaluation Board. The document is organized as follows:

- Chapter 1. "Product Overview" Important information about the MCP19125 Flyback Battery Charger Evaluation Board.
- Chapter 2. "Installation and Operation" Includes instructions on how to get started with MCP19125 Flyback Battery Charger Evaluation Board.
- Chapter 3. "Graphical User Interface" Provides instructions on how to set up and use the Graphical User Interface (GUI).
- Appendix A. "Schematic and Layouts" Shows the schematic and layout diagrams for the MCP19125 Flyback Battery Charger Evaluation Board.
- Appendix B. "Bill of Materials (BOM)" Lists the parts used to build the MCP19125 Flyback Battery Charger Evaluation Board.
- Appendix C. "Charge Profile Block Diagrams"- Includes block diagrams showing the flow of logic that enable the MCP19125 to control the charge cycle for efficient battery charging.

#### **CONVENTIONS USED IN THIS GUIDE**

This manual uses the following documentation conventions:

#### **DOCUMENTATION CONVENTIONS**

| Description                                         | Represents                                                                                                   | Examples                                                    |  |
|-----------------------------------------------------|----------------------------------------------------------------------------------------------------|-------------------------------------------------------------|--|
| Arial font:                                         |                                                                                                    |                                                             |  |
| Italic characters                                   | Referenced books                                                                                             | MPLAB <sup>®</sup> IDE User's Guide                         |  |
|                                                     | Emphasized text                                                                                              | is the only compiler                                        |  |
| Initial caps                                        | A window                                                                                                    | the Output window                                           |  |
|                                                     | A dialog                                                                                                    | the Settings dialog                                         |  |
|                                                     | A menu selection                                                                                             | select Enable Programmer                                    |  |
| Quotes                                              | A field name in a window or dialog                                                                           | "Save project before build"                                 |  |
| Underlined, Italic text with<br>right angle bracket | A menu path                                                                                                  | <u>File&gt;Save</u>                                         |  |
| Bold characters                                     | A dialog button                                                                                              | Click OK                                                    |  |
|                                                     | A tab                                                                                                    | Click the <b>Power</b> tab                                  |  |
| N'Rnnnn                                             | A number in verilog format,<br>where N is the total number of<br>digits, R is the radix and n is a<br>digit. | 4'b0010, 2'hF1                                              |  |
| Text in angle brackets < >                          | A key on the keyboard                                                                                        | Press <enter>, <f1></f1></enter>                            |  |
| Courier New font:                                   |                                                                                                    | •                                                           |  |
| Plain Courier New                                   | Sample source code                                                                                           | #define START                                               |  |
|                                                     | Filenames                                                                                                    | autoexec.bat                                                |  |
|                                                     | File paths                                                                                                   | c:\mcc18\h                                                  |  |
|                                                     | Keywords                                                                                                    | _asm, _endasm, static                                       |  |
|                                                     | Command-line options                                                                                         | -0pa+, -0pa-                                                |  |
|                                                     | Bit values                                                                                                   | 0, 1                                                        |  |
|                                                     | Constants                                                                                                    | 0xFF, `A'                                                   |  |
| Italic Courier New                                  | A variable argument                                                                                          | <i>file.o</i> , where <i>file</i> can be any valid filename |  |
| Square brackets []                                  | Optional arguments                                                                                           | mcc18 [options] file<br>[options]                           |  |
| Curly brackets and pipe character: {   }            | Choice of mutually exclusive arguments; an OR selection                                                      | errorlevel {0 1}                                            |  |
| Ellipses                                            | Replaces repeated text                                                                                       | <pre>var_name [, var_name]</pre>                            |  |
|                                                     | Represents code supplied by user                                                                             | <pre>void main (void) { }</pre>                             |  |

#### **RECOMMENDED READING**

This user's guide describes how to use MCP19125 Flyback Battery Charger Evaluation Board. The following Microchip document is available and recommended as a supplemental reference resource:

• MCP19125 Data Sheet – "Digitally Enhanced Power Analog Synchronous Low-Side Dual Loop PWM Controller" (DS20005619)

#### THE MICROCHIP WEBSITE

Microchip provides online support via our website at www.microchip.com. This website is used as a means to make files and information easily available to customers. Accessible by using your favorite Internet browser, the website contains the following information:

- **Product Support** Data sheets and errata, application notes and sample programs, design resources, user's guides and hardware support documents, latest software releases and archived software
- General Technical Support Frequently Asked Questions (FAQs), technical support requests, online discussion groups, Microchip consultant program member listing
- **Business of Microchip** Product selector and ordering guides, latest Microchip press releases, listing of seminars and events, listings of Microchip sales offices, distributors and factory representatives.

#### **CUSTOMER SUPPORT**

Users of Microchip products can receive assistance through several channels:

- Distributor or Representative
- Local Sales Office
- Field Application Engineer (FAE)
- Technical Support

Customers should contact their distributor, representative or field application engineer (FAE) for support. Local sales offices are also available to help customers. A listing of sales offices and locations is included in the back of this document.

Technical support is available through the website at:

http://www.microchip.com/support.

#### **REVISION HISTORY**

#### **Revision A (September 2017)**

Original release of this document.

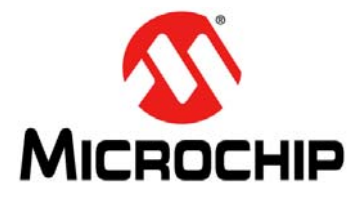

### MCP19125 FLYBACK BATTERY CHARGER EVALUATION BOARD USER'S GUIDE

### **Chapter 1. Product Overview**

#### 1.1 INTRODUCTION

This provides an overview of the MCP19125 Flyback Battery Charger Evaluation Board and covers the following topics:

- MCP19125 Device Short Overview
- What is the MCP19125 Flyback Battery Charger Evaluation Board?
- What the MCP19125 Flyback Battery Charger Evaluation Board Kit Contains

#### 1.2 MCP19125 DEVICE SHORT OVERVIEW

The MCP19125 is a highly-integrated, mixed-signal low-side synchronous Pulse Width Modulation (PWM) controller that operates from 4.5V to 42V. This device features individual analog PWM control loops for both current regulation or voltage regulation. These features, along with an integrated microcontroller core, make this an ideal device for battery charging applications, LED lighting systems, and any other low-side switch PWM applications. Complete customization of device operating parameters, start-up or shutdown profiles, protection levels, and fault handling procedures are accomplished by setting digital registers using Microchip's MPLAB<sup>®</sup> X Integrated Development Environment software and one of Microchip's many in-circuit debugger and device programmers.

The MCP19125 features integrated low-side synchronous drivers, an internal linear regulator, and 4k word nonvolatile memory, all in a space-saving 28-pin 5 mm x 5 mm QFN package.

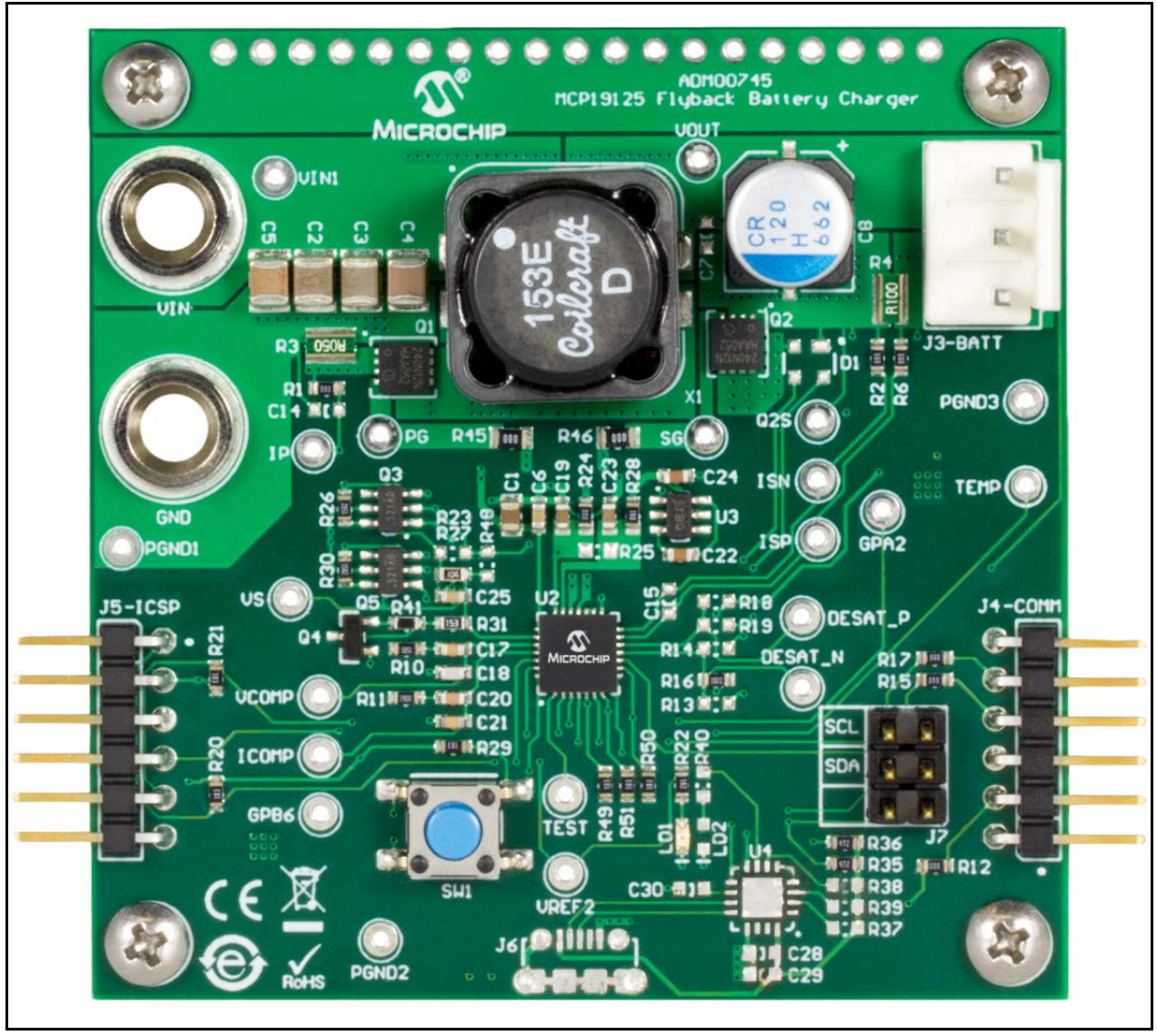

Refer to Figure 1-1 to view the MCP19125 Flyback Battery Charger Evaluation Board Overview.

FIGURE 1-1: MCP19125 Flyback Battery Charger Evaluation Board Overview.

# 1.3 WHAT IS THE MCP19125 FLYBACK BATTERY CHARGER EVALUATION BOARD?

The MCP19125 Flyback Battery Charger Evaluation Board demonstrates how the MCP19125 device operates in a battery charging application utilizing a synchronous flyback topology. It is configured to regulate the amount of charge current, and the type of charging, while simultaneously reading the state of the battery to change between operation modes for optimized charge profiles. The MCP19125 Flyback Battery Charger Evaluation Board was designed to operate with a wide input voltage range of 4.5 V to 42V. Nearly all operational and control system parameters are programmable by utilizing the integrated PIC<sup>®</sup> microcontroller.

The board comes preprogrammed with firmware designed to operate with a downloadable Graphical User Interface (GUI). MPLAB<sup>®</sup> X Integrated Development Environment (IDE) software can be used to download the user-defined firmware, thus tailoring it to the user's specific application. The evaluation board contains headers for In-Circuit Serial Programming (ICSP), as well as I<sup>2</sup>C communication.

The MCP19125 Flyback Battery Charger Evaluation Board firmware implements an Synchronous Serial Port (SSP) module process derived from the I<sup>2</sup>C specification to allow the MCP19125 to communicate with the GUI through a PICkit<sup>™</sup> Serial Analyzer. MPLAB<sup>®</sup> X IDE, MPLAB<sup>®</sup> XC8 Complier toolchain, the MCP19XXX Multi-Chemistry Multi-Topology Battery Charger GUI and the MCP19125 Flyback Battery Charger Evaluation Board firmware are available for download from the Microchip website. See **Chapter 3. "Graphical User Interface"** for details.

#### 1.4 WHAT THE MCP19125 FLYBACK BATTERY CHARGER EVALUATION BOARD KIT CONTAINS

This MCP19125 Flyback Battery Charger Evaluation Board kit includes the following:

- MCP19125 Flyback Battery Charger Evaluation Board (ADM00745)
- Important Information Sheet.

NOTES:

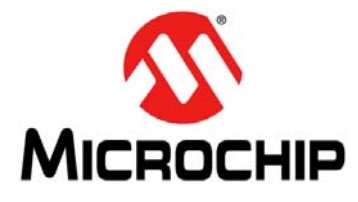

### MCP19125 FLYBACK BATTERY CHARGER EVALUATION BOARD USER'S GUIDE

### **Chapter 2. Installation and Operation**

#### 2.1 BOARD FEATURES

The MCP19125 Flyback Battery Charger Evaluation Board can be used to charge Lithium-Ion (Li-Ion) batteries of two-four cells, Nickel Metal-Hydride (NiMH) batteries of two-seven cells and Valve-Regulated Lead-Acid (VRLA) batteries of up to three or six cells. The board uses the MCP19125 digitally enhanced PWM controller to generate the charge algorithms for the various battery types. The board can run in Rapid Charge Current mode for NiMH batteries, as well as Constant-Current/Constant-Voltage mode for Li-Ion batteries. The MCP19125 Flyback Battery Charger Evaluation Board also has two charge configurations for VRLA batteries, which can be charged in both Step Charge and Constant-Current modes.

MCP19125 Flyback Battery Charger Evaluation Board was developed to provide an intelligent, compact, and highly efficient solution demonstrating the MCP19125 as a battery charger utilizing a synchronous flyback topology. The dual control loops of the MCP19125 device allow monitoring and regulation of the charge current and battery pack voltage. The battery charger board also provides several status and fault indications for various states of the board. Furthermore, the MCP19125 is programmed to read the temperature of the battery pack if a temperature sensing resistor is available, and react to temperature changes.

Component LD1 blinks at a rate of 50 ms on, 1.75s off when the charger is in Standby mode, and a rate of 0.75s on, 0.75s off when the charger is charging. Moreover, the board detects the presence or removal of a battery pack. The board has the capability to connect to both the PICkit<sup>™</sup> 3 In-Circuit Debugger/Programmer for reprogramming and the PICkit <sup>™</sup>Serial Analyzer to operate in conjunction with the GUI. Normally, the PICkit<sup>™</sup> Serial Analyzer is used to configure the charge cycle and change parameters.

The MCP19125 Flyback Battery Charger Evaluation Board is fully assembled, programmed, and tested to evaluate and demonstrate the MCP19125 operating performance in a digitally-controlled "smart battery-charging" application for various common battery chemistries.

#### **GETTING STARTED** 2.2

The MCP19125 requires a computer with Microsoft<sup>®</sup> Windows<sup>®</sup> XP/7/8 operating system and a USB 2.0 port. To run the software, follow the steps described in this section.

#### 2.2.1 Instruments and Tools

- Adjustable DC power supply with 0V-24V voltage range
- MCP19125 Flyback Battery Charger Evaluation Board
- MCP19XXX Multi-Chemistry Multi-Topoligy Battery Charger GUI
- PICkit<sup>™</sup> Serial Analyzer
- Battery Pack

#### 2.2.2 Installation

Follow the steps below to download and install the MCP19125 firmware and GUI:

- 1. Download the MCP19125 Flyback Battery Charger Evaluation Board Firmware and GUI archive from the Microchip website at http://www.microchip.com/wwwproducts/en/MCP19125.
- 2. After downloading and unzipping the archive, open the GUI folder and locate the setup.exe file.
- 3. Double-click the file. In the Application Install Security Warning dialog box, press the Install button.
- 4. Once the installation is complete, the GUI will appear on the screen, as shown in Figure 2-1:

| Charger Status:<br>Pack Temperature:<br>Charge Time:<br>ted | Start<br>Stop<br>Save Data                                  |
|-------------------------------------------------------------|-------------------------------------------------------------|
|                                                             |                                                             |
|                                                             |                                                             |
|                                                             |                                                             |
|                                                             |                                                             |
|                                                             |                                                             |
|                                                             |                                                             |
|                                                             |                                                             |
|                                                             | Charger Status:<br>Pack Temperature:<br>Charge Time:<br>ted |

FIGURE 2 '19XXX Multi-Chemistry Multi-Topoligy Battery Charger GUI.

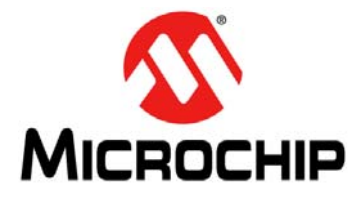

### MCP19125 FLYBACK BATTERY CHARGER EVALUATION BOARD USER'S GUIDE

### **Chapter 3. Graphical User Interface**

#### 3.1 RUNNING THE MCP19125 FLYBACK BATTERY CHARGER EVALUATION BOARD

#### 3.1.1 Setting up the GUI and the Board

- Connect two banana-banana power cables from the power supply to the V<sub>IN</sub> and GND jacks on the MCP19125 Flyback Battery Charger Evaluation Board. The board should be powered within the range of 12V-24V.
- 2. Connect a battery pack to the J3 header on the board, ensuring the polarity is correct. Take note of the type of battery, the number of cells, and the capacity (mAh), as these details will be needed to run the GUI.
- 3. Attach a PICkit Serial device to header J4 and connect to the computer through a USB. Ensure the PICkit Serial is powered and not in "*Busy*" status, as shown in Figure 3-1:

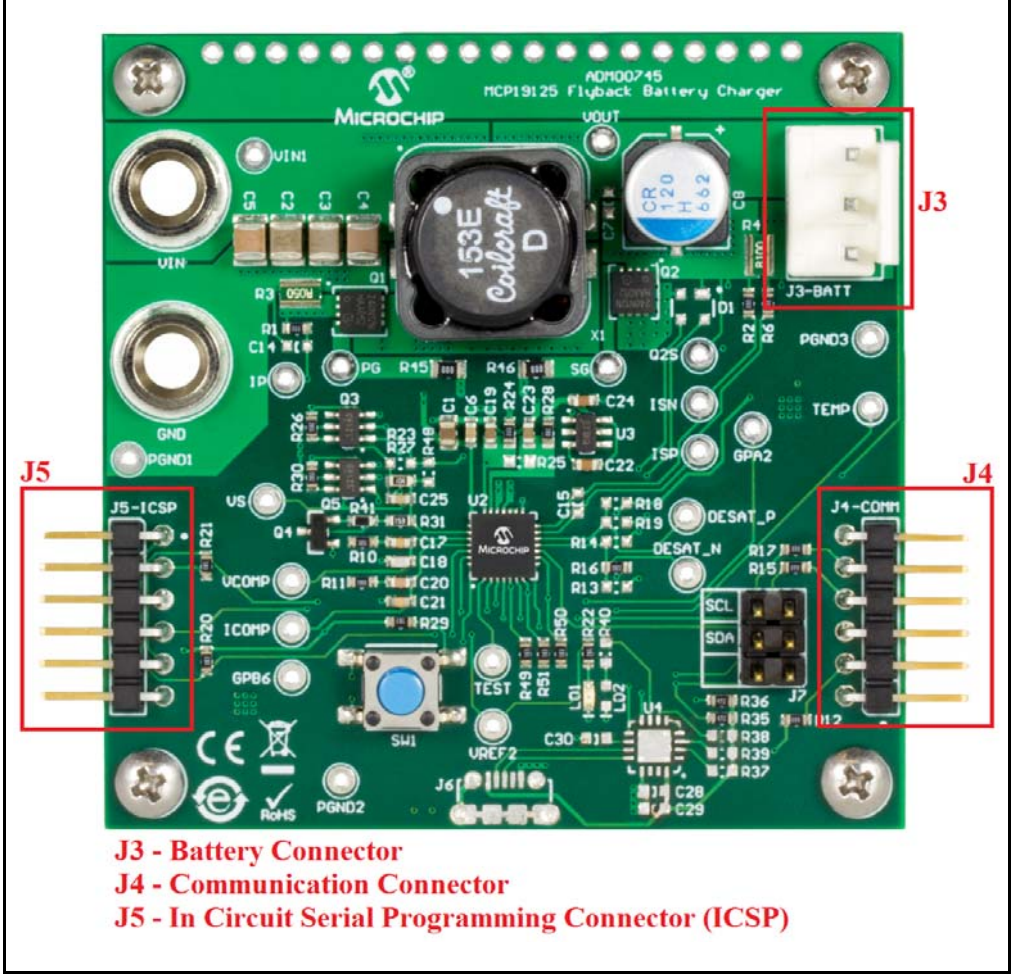

**FIGURE 3-1:** MCP19125 Flyback Battery Charger Evaluation Board with Power, Communication and Battery Connections.

#### 3.1.2 Charge Configuration

- The MCP19XXX Multi-Chemistry Multi-Topology Battery Charger GUI can be used for two different battery charger evaluation boards; ADM00513 - MCP19111 Buck Topology Battery Charger, and ADM00745 - MCP19125 Flyback Topology Battery Charger. Select ADM00745 on the Evaluation Board tab.
- 2. With the board powered, select a battery chemistry from the drop down menu of the **Configure** tab. The different chemistries require different charge profiles. Selecting a chemistry lets the GUI provide preset values for various charge parameters. Selecting a chemistry also blocks off certain parameters that can be controlled by the user to ensure safe and efficient charging.
- 3. Select a charge configuration based on the type of battery and charging rate. These parameters can also be changed in the **Configure** tab of the GUI.

| Battery Chemistry:         | Li-ion Fam<br>Li-ion Fam<br>NiMH<br>VRLA CCC | ily 🔽<br>ily<br>CP |               | Read Configuration Write Configuration |
|----------------------------|----------------------------------------------|--------------------|---------------|----------------------------------------|
| Cell Voltage:              | 4.200                                        | Volts              | Pack Voltage: | 8.400 V                                |
| Precondition Cell Voltage: | 3.000                                        | Volts              |               |                                        |
| Termination Cell Voltage:  | İ                                            | Volts              |               |                                        |
| Number of Cells:           | 2 💌                                          | [                  |               |                                        |
| Charge Current:            | 1.000                                        | Amps               |               |                                        |
| Precondition Current:      | 0.100                                        | Amps               |               |                                        |
| Termination Current:       | 0.200                                        | Amps               |               |                                        |
| Maximum Charge time:       | 150                                          | Minutes            |               |                                        |
| Rapid Charge Time:         |                                              | Minutes            |               |                                        |
| Restoration Charge Time:   |                                              | Minutes            |               |                                        |
| Minimum Temperature:       |                                              | °C                 |               |                                        |
| Maximum Temperature:       |                                              | °C                 |               |                                        |
|                            |                                              |                    |               |                                        |
|                            |                                              |                    |               |                                        |

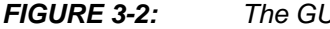

The GUI Configure Tab with Available Battery Chemistries.

- 4. If a battery has a thermistor, the user can select the **With Thermister** check box to allow the MCP19125 to read temperature values, which are displayed numerically as well as graphed real-time in the **Profile** tab.
- 5. When the user has entered the desired parameters into the GUI, the **Write Configuration** button must be pressed to write the profile into the MCP19125's firmware. A **Read Configuration** button is also provided, which will read the current charge configuration from the firmware and load it into the GUI. If no configuration has been previously written, an error message is displayed.

#### 3.1.3 Running a Charge Profile

| Parameter                        | Description                                                                                                    |  |  |
|----------------------------------|----------------------------------------------------------------------------------------------------|--|--|
| Cell Voltage                     | This parameter controls the rated voltage of each cell in the battery pack.                                                                                                    |  |  |
| Precondition Cell Voltage        | This parameter sets the voltage value at which the battery charger transitions from the Precondition Current mode to its Constant-Current mode. This transition is meant to protect the battery pack if the value is below the minimum value of the working voltage.                                                   |  |  |
| Termination Cell Voltage         | This parameter controls the pack voltage value at which the battery charger<br>ends the main charge phase and transitions to the Trickle Charge mode or turns<br>off. This value is typically the maximum value of the specified working voltage<br>range.                                                             |  |  |
| Rapid Charge/Charge Current      | This parameter provides the current value applied to the battery pack by the charger during the main charging state. The charger implements either Rapid mode or Charge Current mode, depending on the battery chemistry selected.                                                                                     |  |  |
| Restoration/Precondition Current | For deeply discharged batteries, a small amount of restoration current is<br>necessary to bring the battery pack voltage to a level that is safe to implement<br>Rapid Charge Current mode or Charge Current mode. This parameter controls<br>the current value applied during this stage of charging.                 |  |  |
| Trickle Charge Current           | After the battery reaches termination cell voltage, the sudden decrease in current will lead to a drop in the pack voltage. The battery charger applies a trickle charge current controlled by this parameter for an allotted period of time to regulate the voltage at which the main charge cycle terminated.        |  |  |
| Termination Current              | For Li-Ion and VRLA CCCP chemistries that end their charge cycle in<br>Constant-Voltage mode, the termination current parameter controls the current<br>value at which the battery charger will end the charge cycle. The battery<br>charger will slowly ramp down the charge current to this value and then turn off. |  |  |
| Number of Cells                  | Enter the number of cells for the attached battery. The system uses this to calculate the termination voltage.                                                                                                    |  |  |
| Rapid Charge Time                | This parameter sets the maximum time period during which the battery charger will run in the Rapid Charge mode.                                                                                                    |  |  |
| Restoration Charge Time          | This parameter sets the maximum time period during which the battery charger will apply restoration current to the battery.                                                                                                    |  |  |
| Maximum Temperature              | A protection feature for the battery that is only active when the <b>With</b><br><b>Thermistor</b> check box is selected with a NiMH charge profile. The parameter<br>sets the maximum temperature in degrees Celsius (°C) that the battery can<br>reach before the battery charger shuts off completely.              |  |  |
| Minimum Temperature              | A protection feature for the battery that is only active when the <b>With</b><br><b>Thermistor</b> check box is selected. The parameter sets the minimum<br>temperature in degrees Celsius (°C) that the battery can drop before the battery<br>charger shuts off completely.                                          |  |  |

Once the user has ensured the battery charger board is powered, programmed and configured properly, a charge profile can be defined. By selecting the Profile tab, the user can control running the charge profile and monitoring the charge status. At the top of the tab, the user can view the instantaneous values of the pack voltage, pack current, input voltage, and state of the charger.

At all times, the user can see whether the battery pack is charging or not. The battery charger board will also give error states, such as Over-Temperature (OT), Under Threshold Input Voltage (UT), or Over Threshold Input Voltage (OVT). The charger will display **Off** if the user attempts to run a charge, but the charger board is not currently running.

Note that the MCP19125 Flyback Battery Charger Evaluation Board is shipped already programmed. Unless the user programs it themselves, the Charge Configuration is the only necessary user input.

When the battery is successfully charging, the Charger State will read different states based on the type of battery that is being charged. Examples of different charge states include "Precondition", "Constant-Current", "Constant-Voltage", "Rapid Charge", "Trickle", and "Off".

Enabling the charge can be toggled by selecting the **Start** and **Stop** buttons. The graphs on the lower half of the tab display real-time voltage and current, as well as a temperature profile if the **With Thermistor** check box was selected in the **Configure** tab. The GUI allows for the reporting of the various measured values in real time, so that the user can monitor if charge current and voltage are regulating correctly. The charge current limitations are defined by the following values:

- Minimum 0.1A
- Maximum 1A

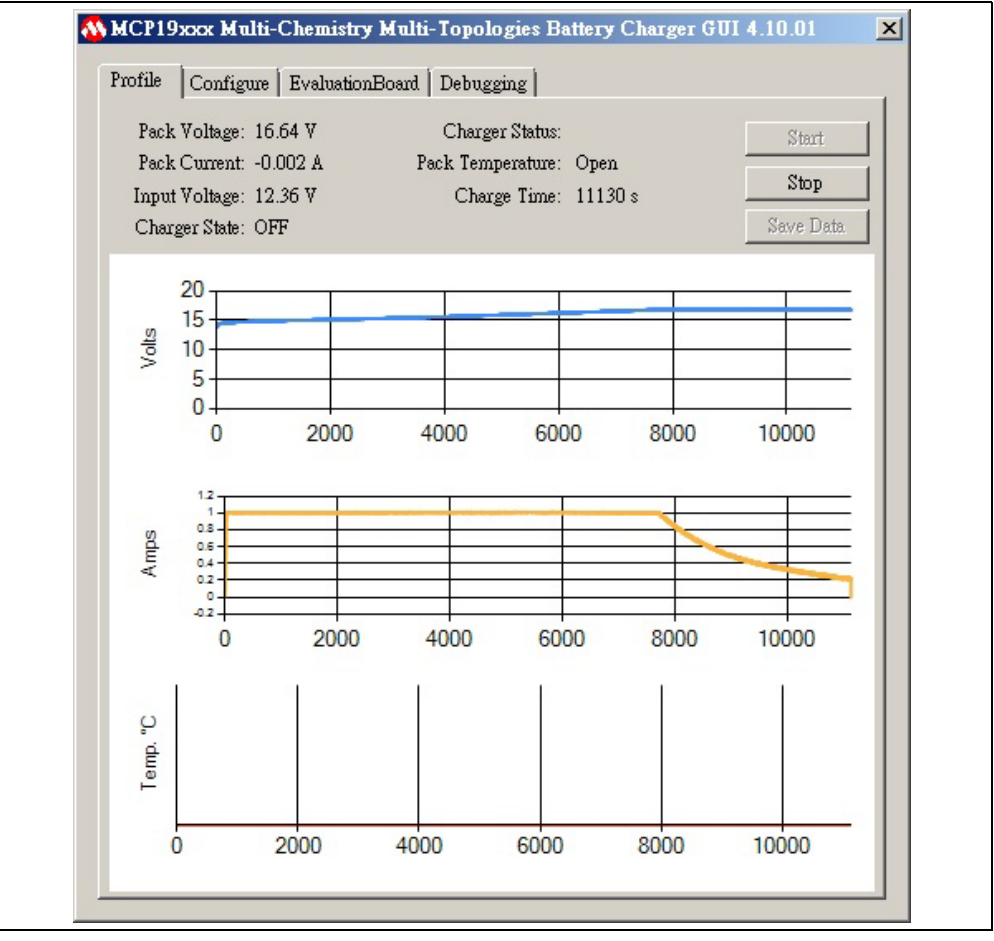

FIGURE 3-3:

A Full Charge Profile.

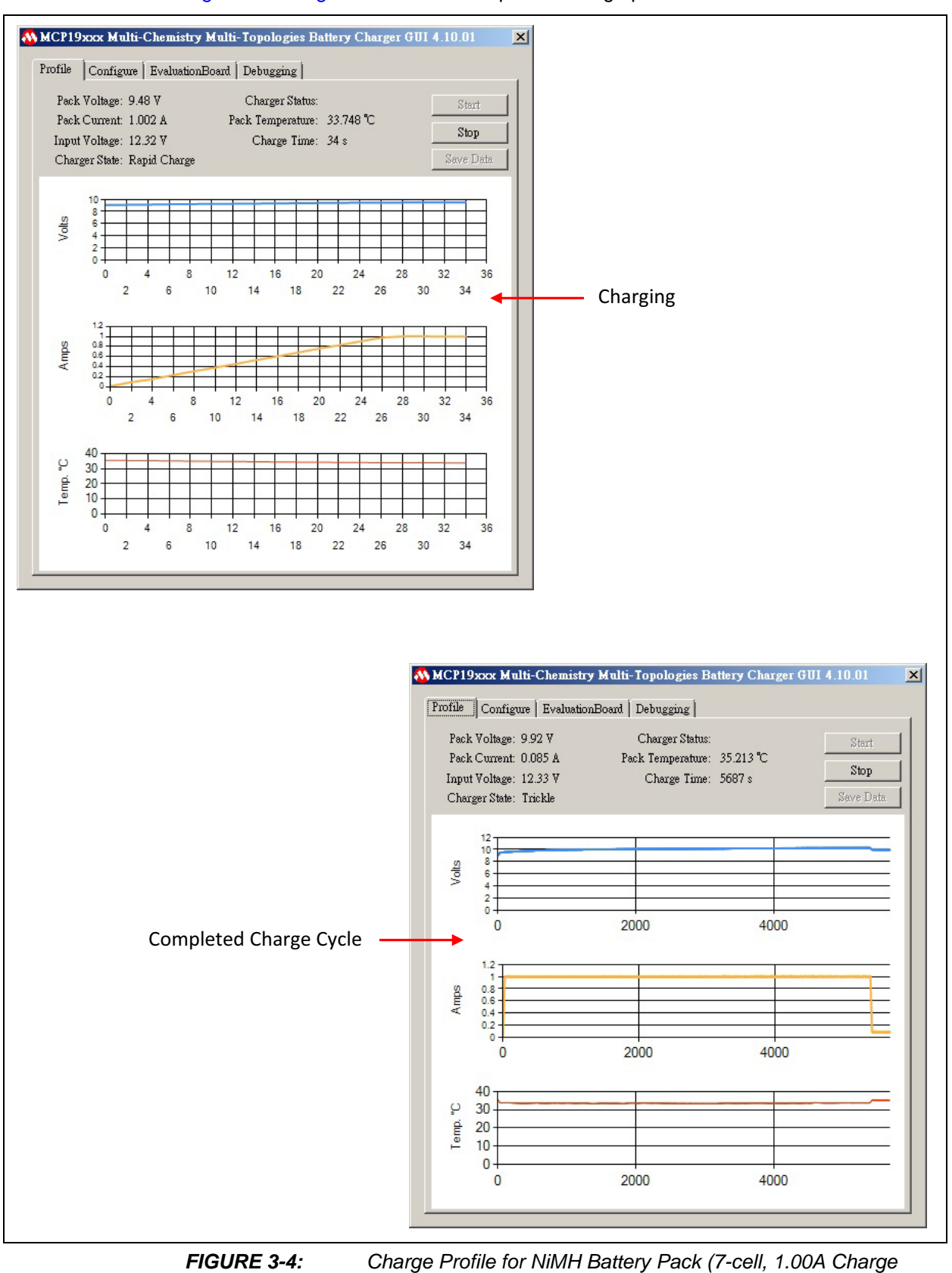

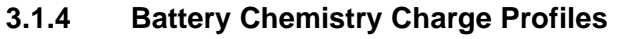

Figure 3-3 – Figure 3-6 show examples of charge profiles.

Current).

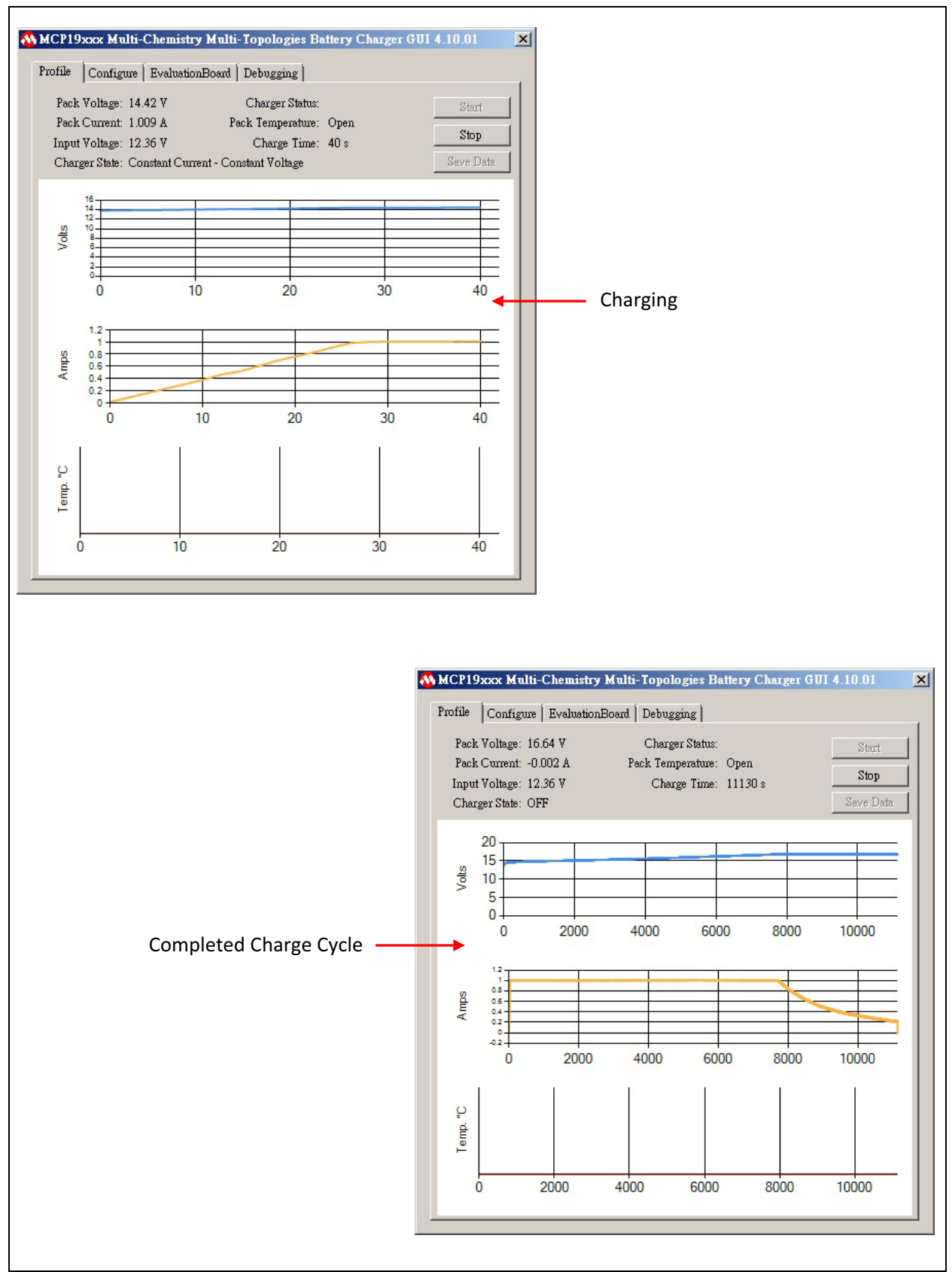

FIGURE 3-5: Charge Profile for Li-Ion Battery Pack (4-Cell, 1.00A Charge Current).

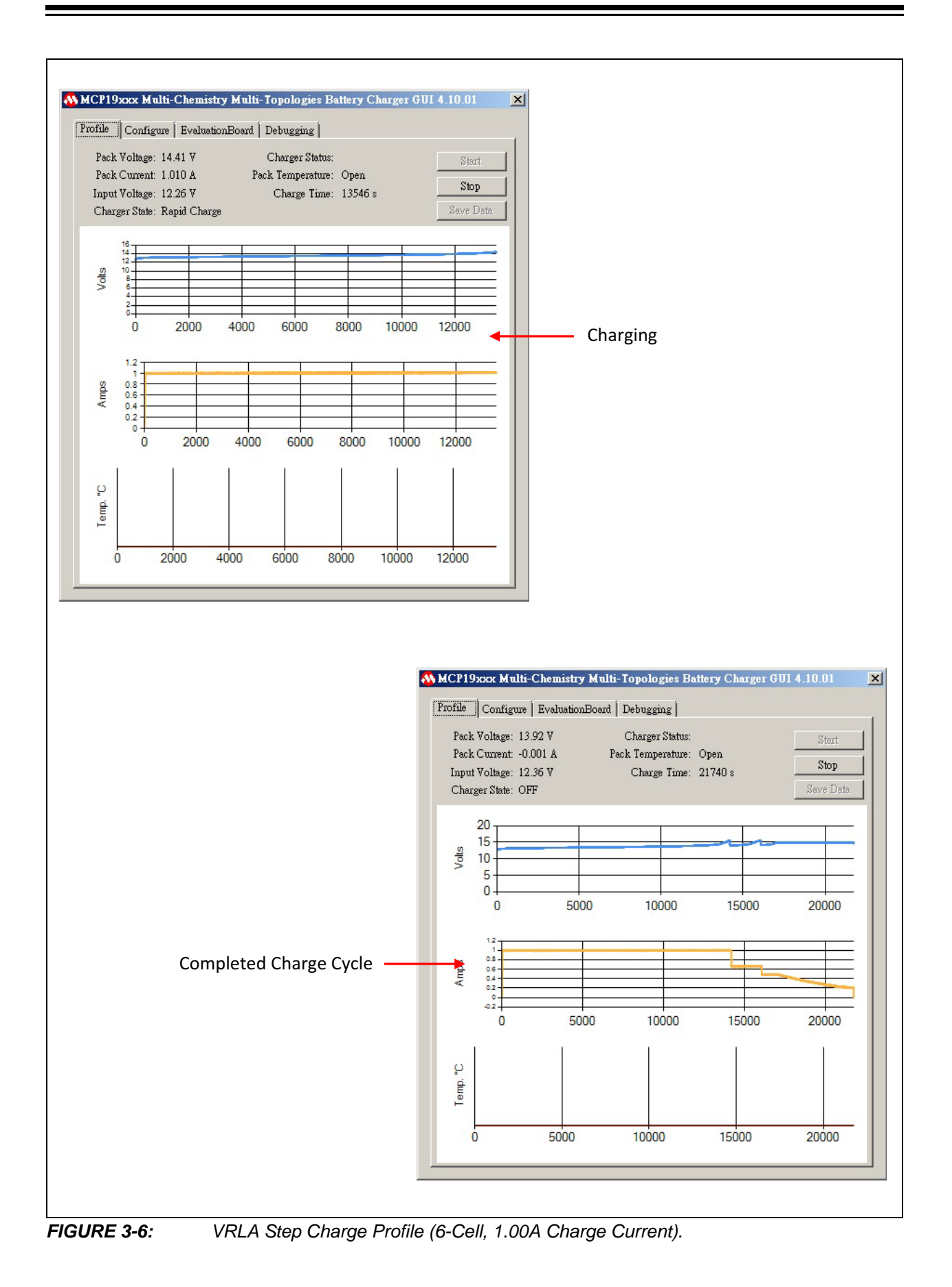

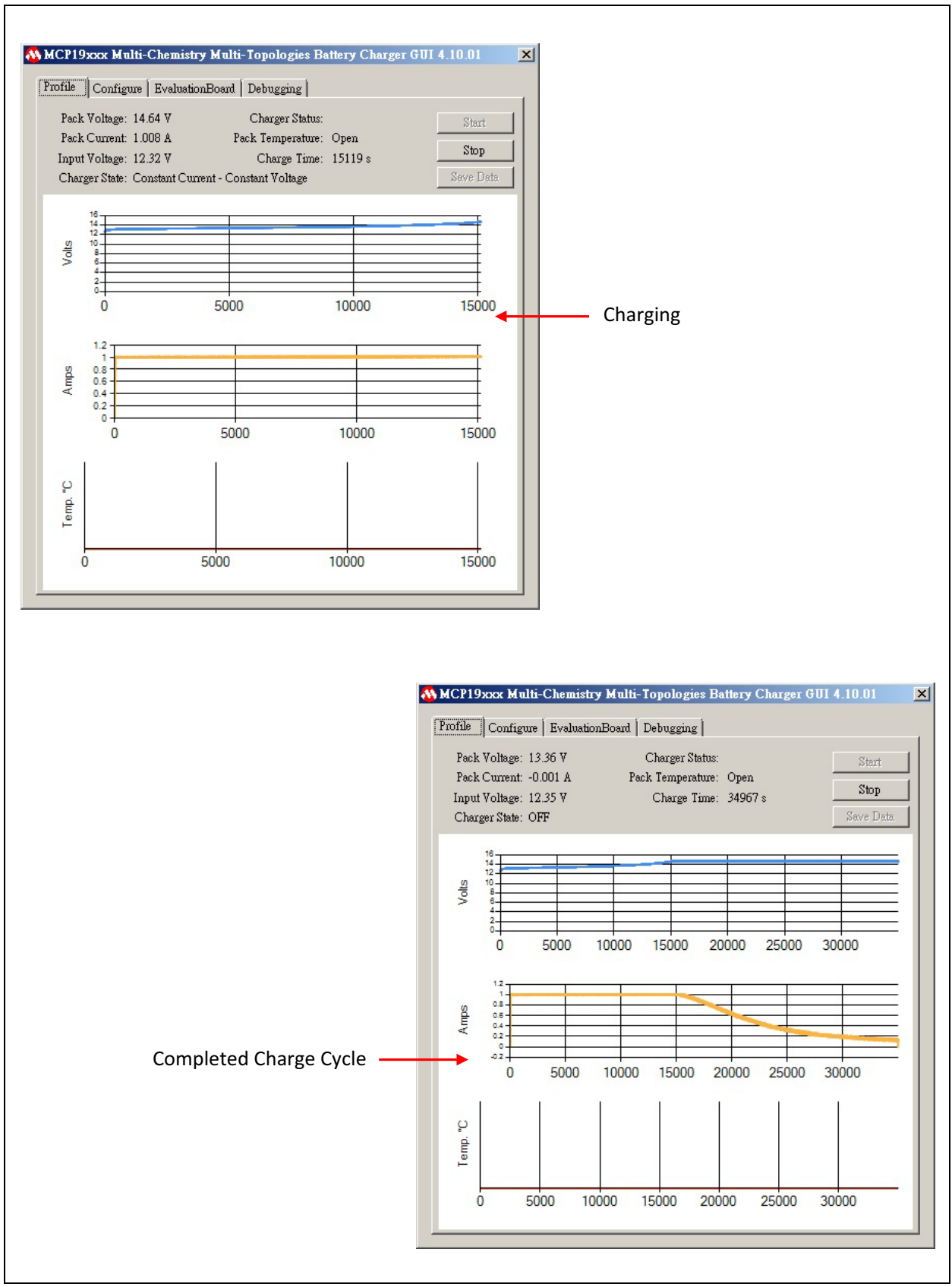

FIGURE 3-7: VRLA CCCP Charge Profile (6-Cell, 1.00A Charge Current).

#### 3.2 PROGRAMMING THE MCP19125 FLYBACK BATTERY CHARGER EVALUATION BOARD

The MCP19125 Flyback Battery Charger Evaluation Board comes with a preprogrammed firmware installed. The following tools are required to reprogram the device:

- MPLAB X Integrated Development System (IDE) (Version 2.05 or later)
- MPLAB XC8 Compiler (Version 1.3 or later)
- MCP19125 Flyback Battery Charger Evaluation Board Firmware
- MCP19125 Flyback Battery Charger Evaluation Board
- PICkit 3 In-Circuit Debugger/Programmer

Follow the steps below to install all necessary software and start reprogramming the MCP19125 device:

- 1. If MPLAB X IDE is already installed, go to Step 2. If not, download MPLAB X IDE from www.microchip.com/mplabx and follow the MPLAB X IDE installation instructions.
- 2. If an XC8 compatible compiler or an equivalent is already installed in MPLAB X IDE, go to Step 3. If not, a free version of Microchip's XC8 is available for download on www.microchip.com/mplabxc. The XC8 user guide, installation instructions and download links are available on this page.
- Download the MCP19125 Flyback Battery Charger Evaluation Board Firmware archive (\*.zip) from www.microchip.com/mcp19125 under "Documentation & Software".
- 4. Unzip the MCP19125 Flyback Battery Charger Evaluation Board Firmware archive. Place the MCP19125BatteryCharger.X project folder in the desired location.
- 5. Power up the MCP19125 Flyback Battery Charger Evaluation Board.
- 6. Connect the PICkit 3 In-Circuit Debugger to the MCP19125 Flyback Battery Charger Evaluation Board via the 6-pin connector, J5.
- 7. Open MPLAB X IDE to load the MCP19125 Flyback Battery Charger Evaluation Board Firmware. From the File menu, select "Open Project..."
- 8. Browse for the location of the extracted firmware. Select "MCP19125 Battery-Charger.X" from the list, then check the "Open as Main Project" option. Click on the **Open Project** button to complete loading the file.

Once the project is opened, click on the Make and Program Device Main Project button on the toolbar to program the device. Wait until the programming process is complete. NOTES:

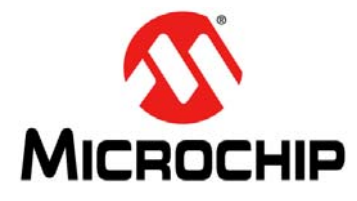

### MCP19125 FLYBACK BATTERY CHARGER EVALUATION BOARD USER'S GUIDE

## **Appendix A. Schematic and Layouts**

#### A.1 INTRODUCTION

This appendix contains the following schematics and layouts for the MCP19125 Flyback Battery Charger Evaluation Board:

- Board Schematic 1
- Board Schematic 2
- Board Top Copper and Silk Layer
- Board Top Copper
- Board Mid-Layer 1
- Board Mid-Layer 2
- Board Bottom Copper
- Board Bottom Cooper and Silk Layer
- Board Bottom Silk Layer

#### A.2 BOARD – SCHEMATIC 1

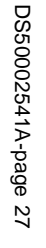

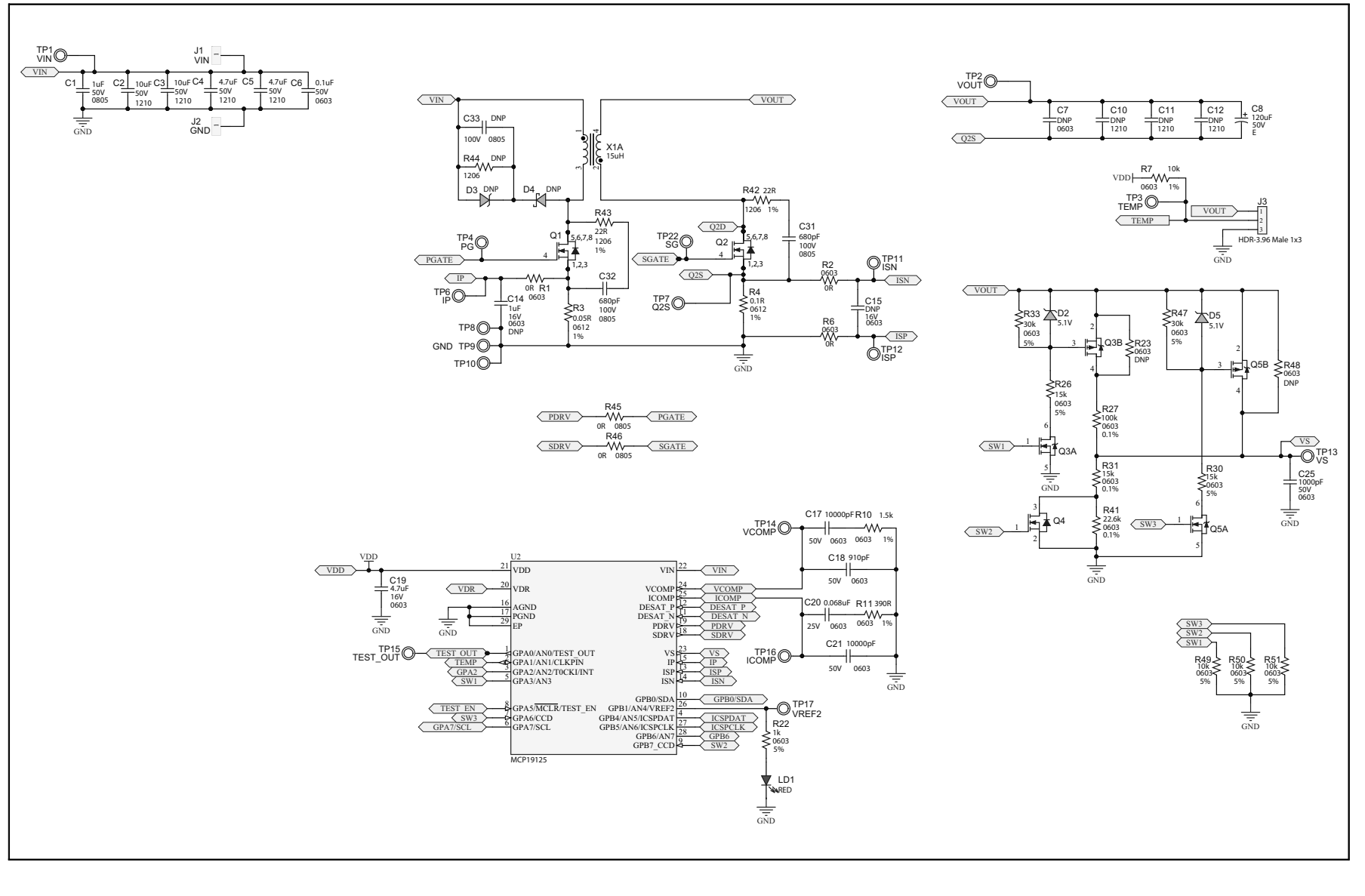

### A.3 BOARD – SCHEMATIC 2

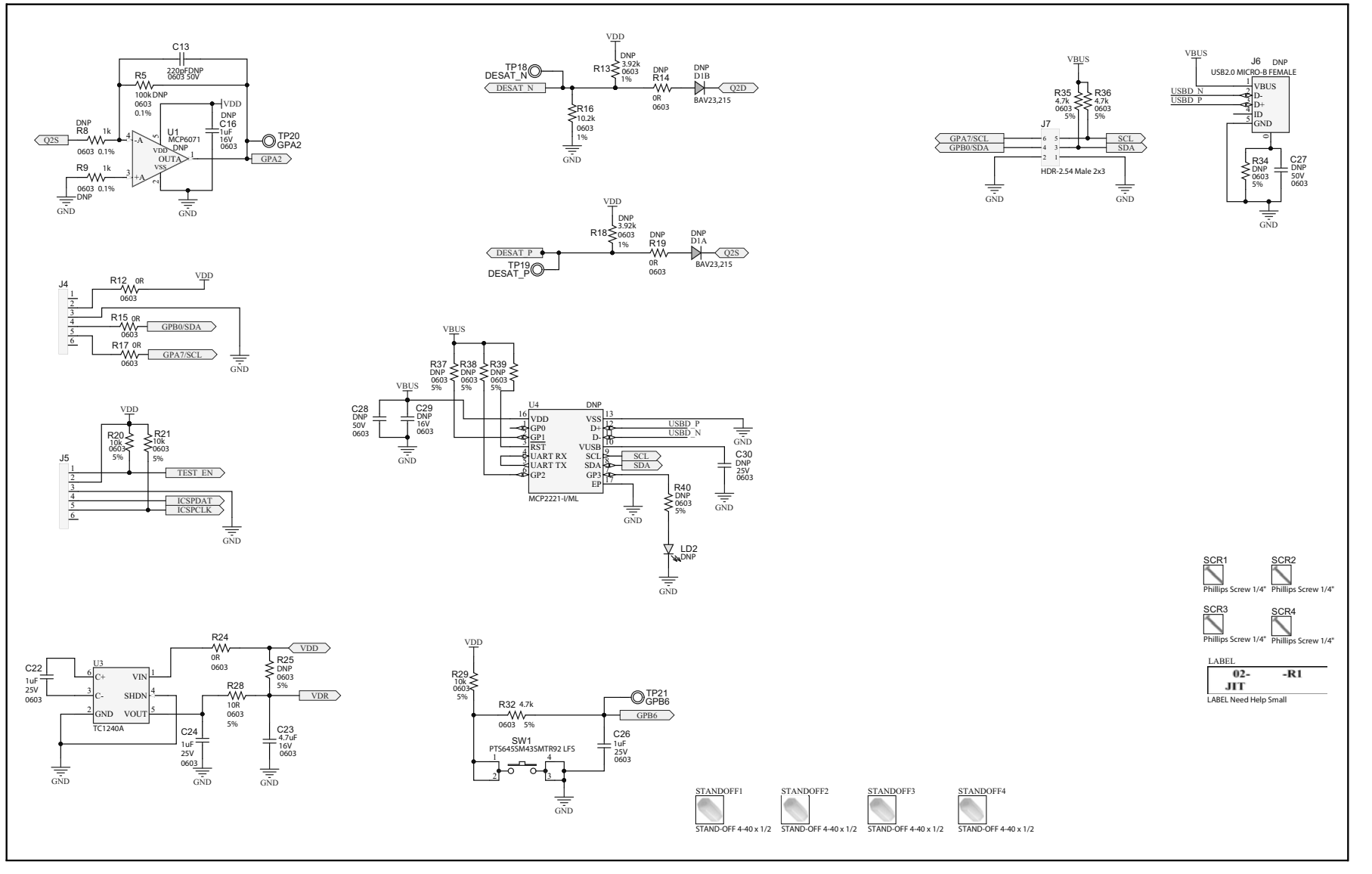

Schematic and Layouts

### A.4 BOARD – TOP SILK LAYER

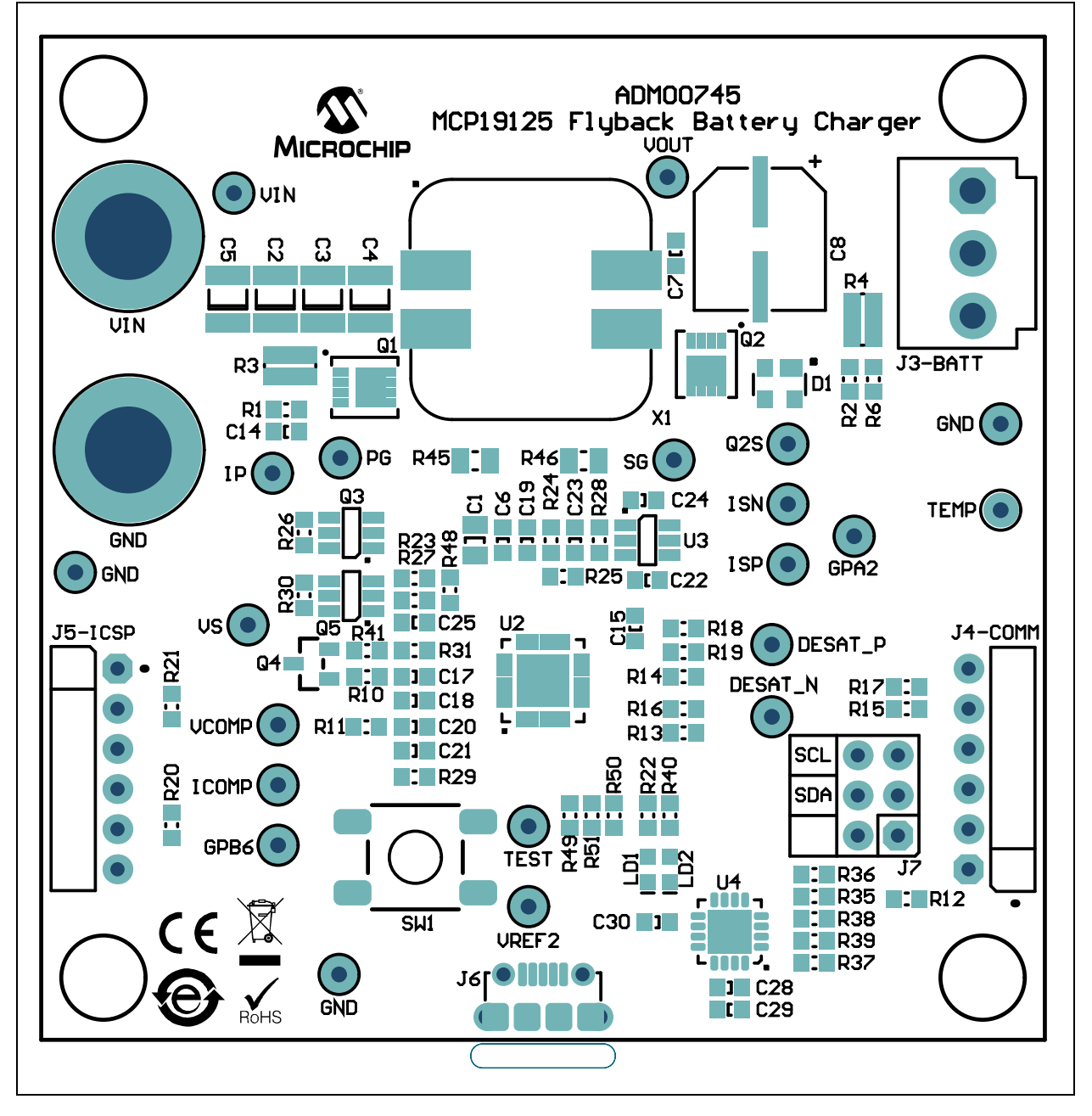

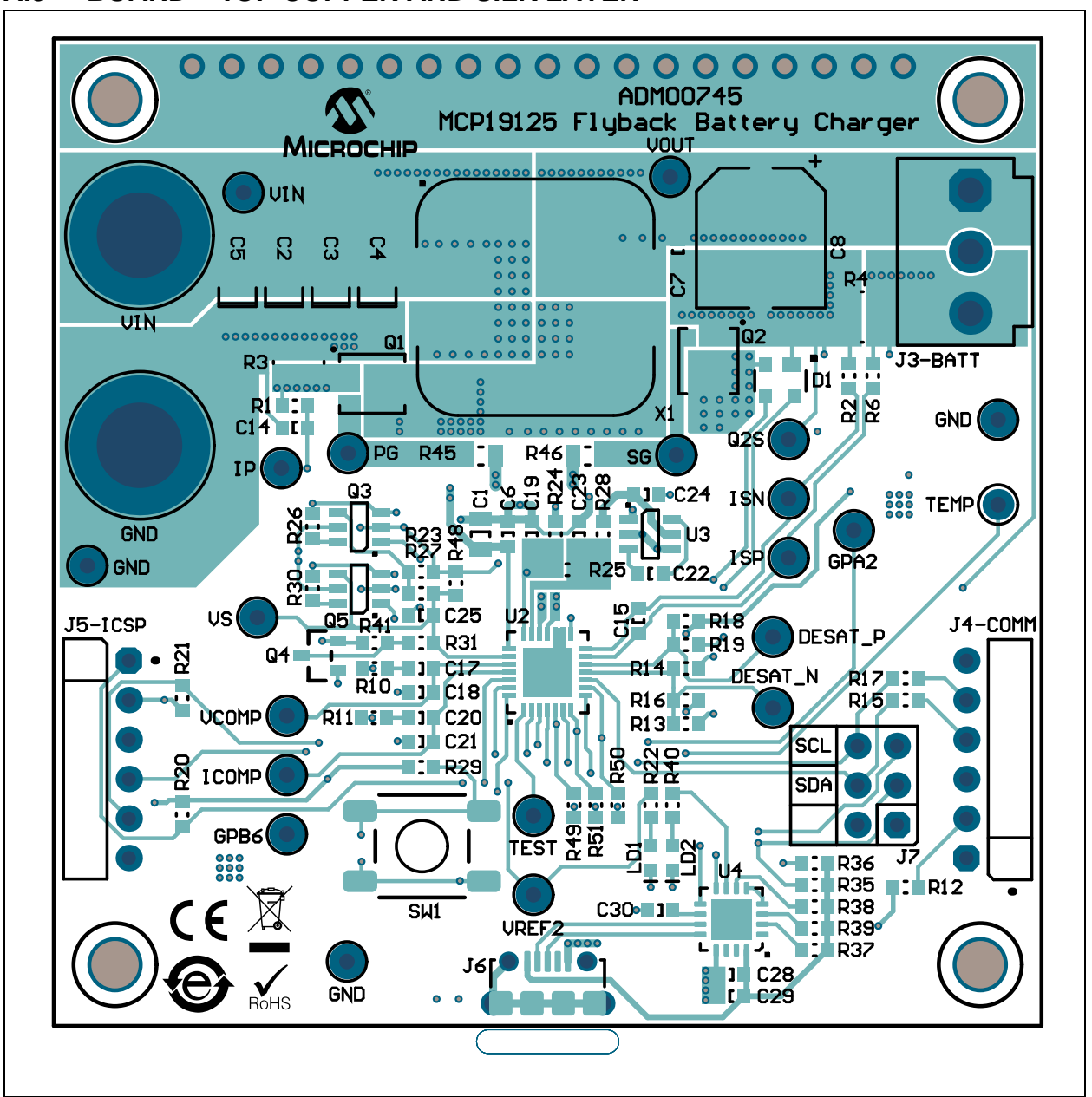

A.5 BOARD – TOP COPPER AND SILK LAYER

### A.6 BOARD – TOP COPPER

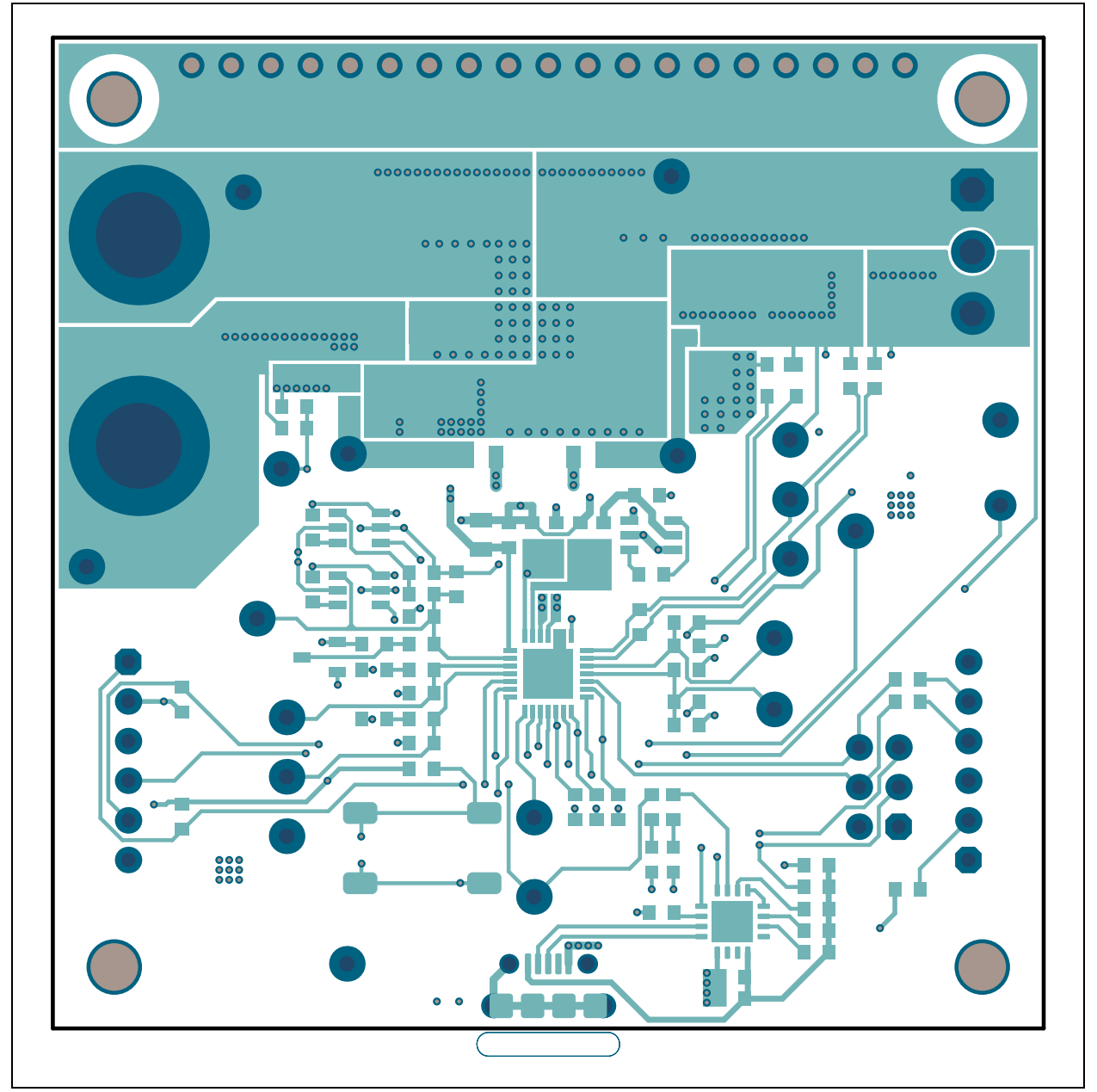

### A.7 BOARD - MID-LAYER 1

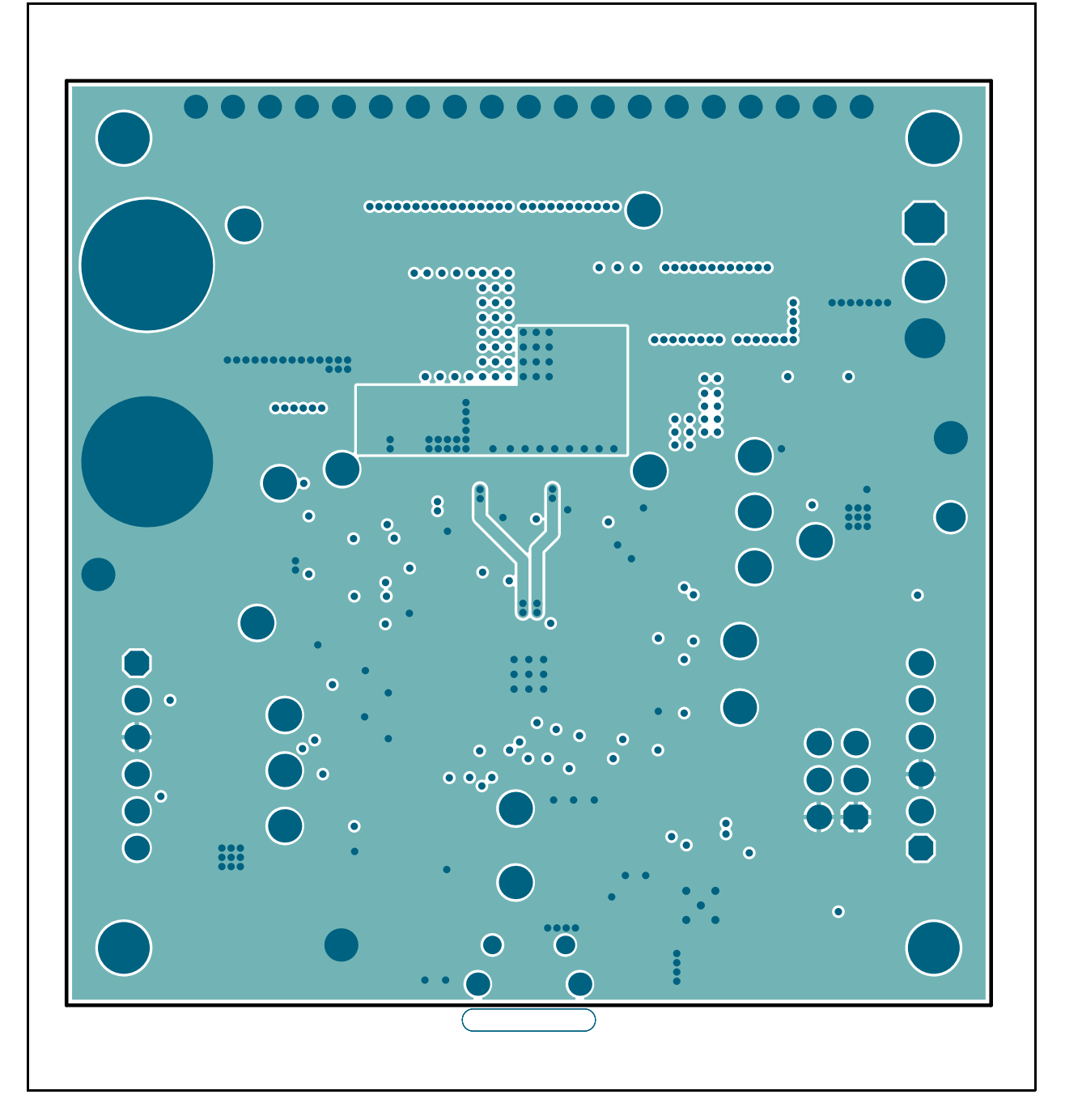

### A.8 BOARD – MID-LAYER 2

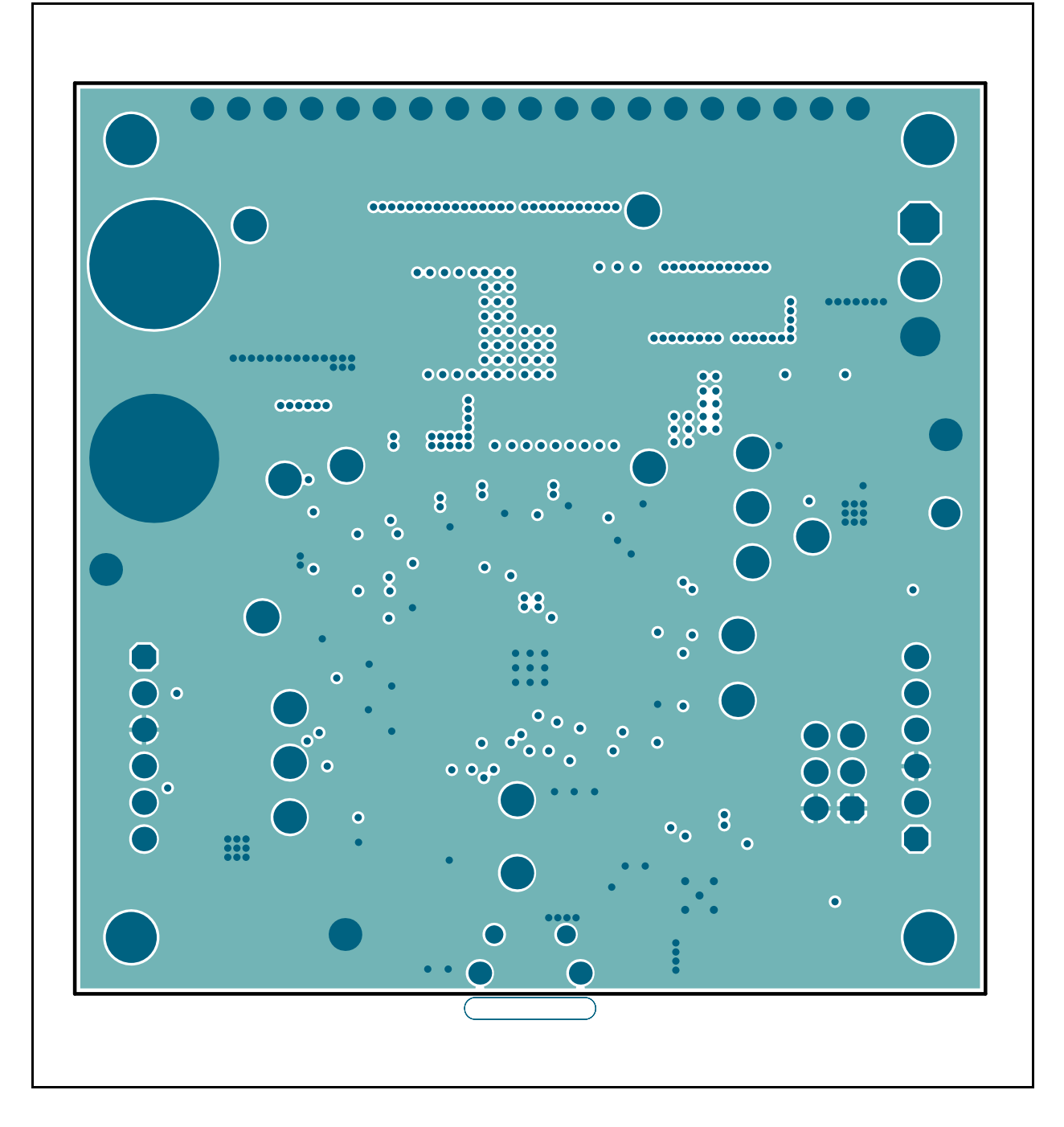

### A.9 BOARD – BOTTOM COPPER

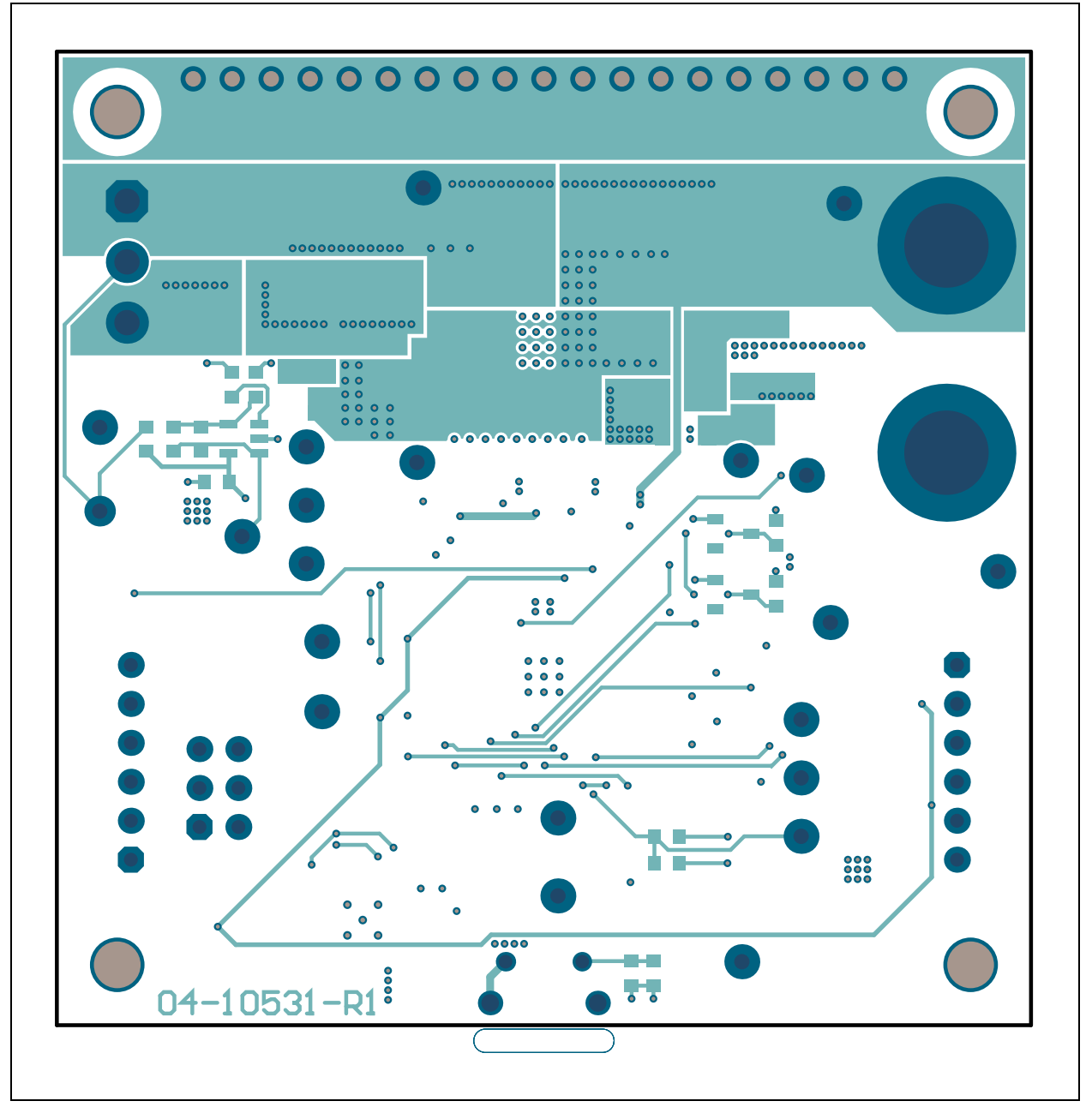

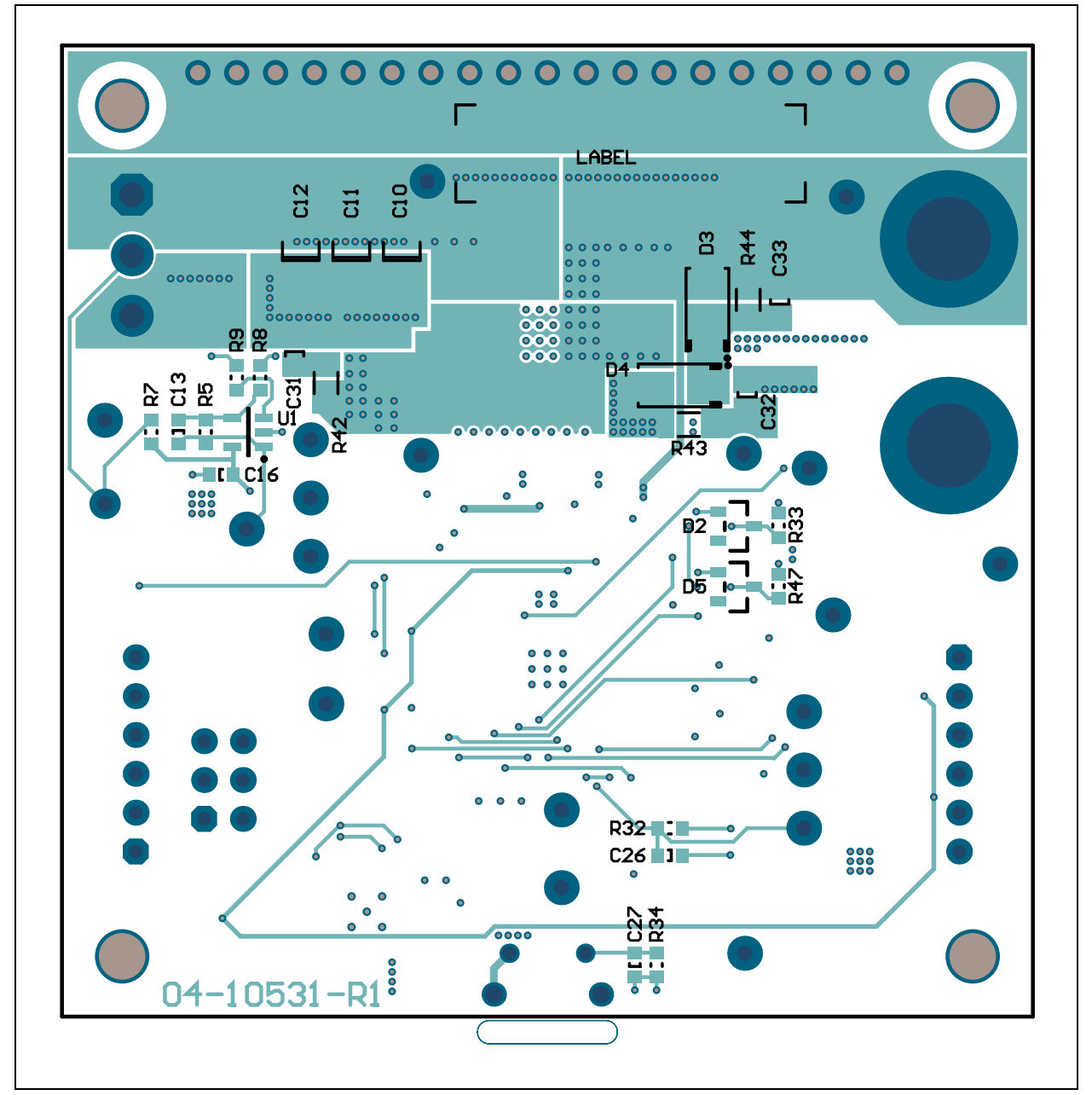

### A.10 BOARD – BOTTOM COOPER AND SILK LAYER

A.11 BOARD - BOTTOM SILK LAYER

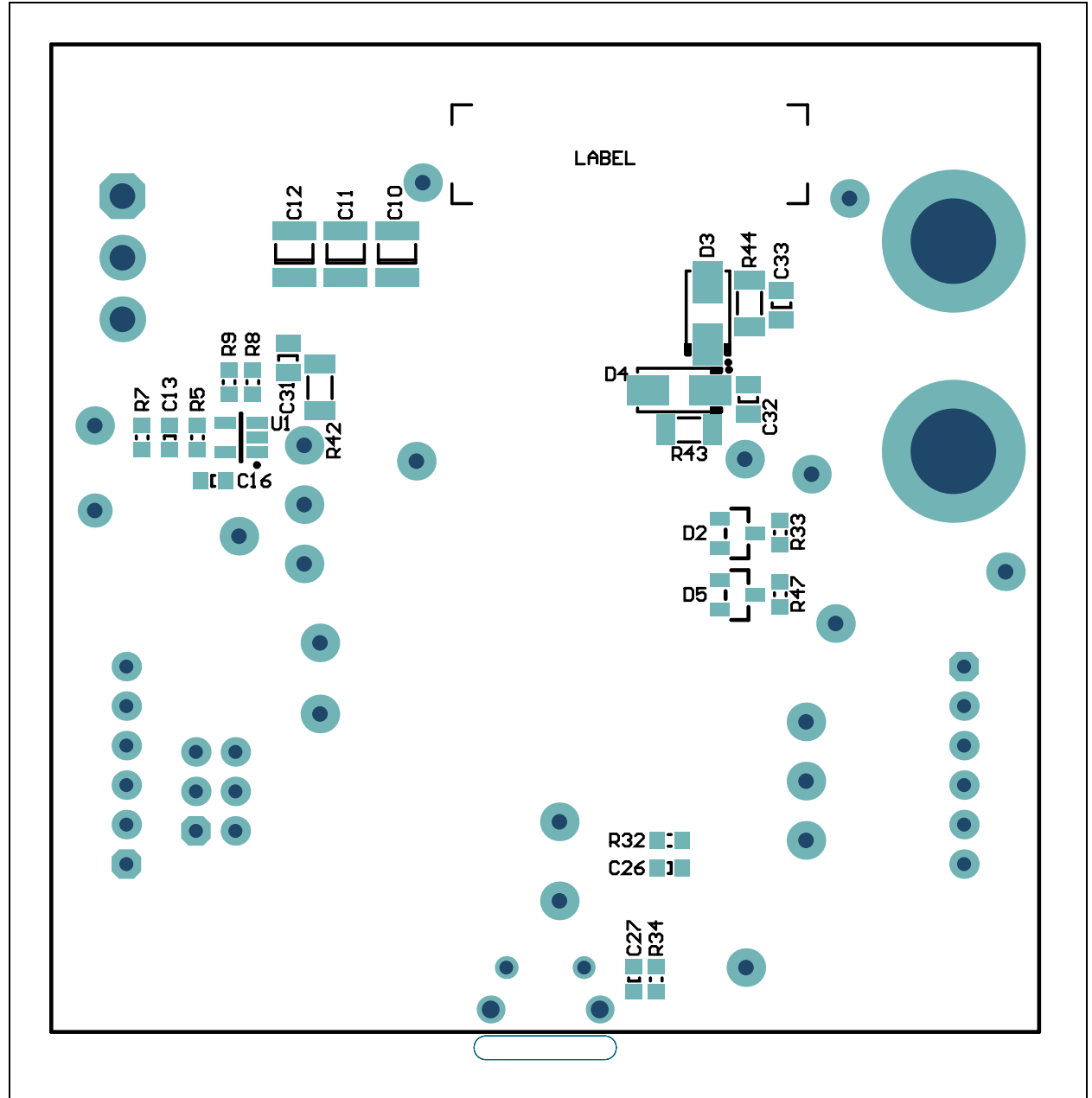

NOTES:

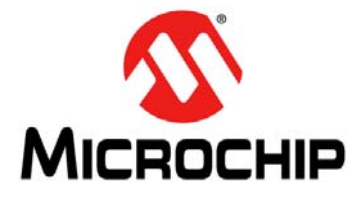

### MCP19125 FLYBACK BATTERY CHARGER EVALUATION BOARD USER'S GUIDE

## **Appendix B. Bill of Materials (BOM)**

#### TABLE B-1: BILL OF MATERIALS (BOM)

| Qty. | Reference     | Description                                                                  | Manufacturer                                   | Part Number          |
|------|---------------|------------------------------------------------------------------------------|------------------------------------------------|----------------------|
| 1    | C1            | Cap. cer. 1 µF 50V 10% X7R SMD 0805                                          | Murata Electronics<br>North America, Inc.      | GRM21BR71H105KA12L   |
| 2    | C2, C3        | Cap. cer. 10 μF 50V 20% X7S SMD 1210                                         | TDK Corporation                                | C3225X7S1H106M       |
| 2    | C4, C5        | Cap. cer. 4.7 µF 50V 10% X7R SMD 1210                                        | Murata Electronics<br>North America, Inc.      | GRM32ER71H475KA88L   |
| 1    | C6            | Cap. cer. 0.1 µF 50V 20% Y5V SMD 0603                                        | AVX Corporation                                | 06035G104ZAT2A       |
| 1    | C8            | Cap. ALU 120 μF 50V 20% SMD E                                                | Nichicon                                       | PCR1H121MCL2GS       |
| 2    | C17, C21      | Cap. cer. 10000 pF 50V 10% X7R SMD<br>0603                                   | AVX Corporation                                | 06035G104ZAT2A       |
| 1    | C18           | Cap. cer. 910 pF 50V 5% NP0 SMD 0603                                         | Murata Electronics<br>North America, Inc.      | GRM1885C1H911JA01D   |
| 2    | C19, C23      | Cap. cer. 4.7 µF 16V 10% X5R SMD 0603                                        | TDK Corporation                                | C1608X5R1C475K080ACv |
| 1    | C20           | Cap. cer. 0.068 µF 25V 10% X8R SMD<br>0603                                   | TDK Corporation                                | C1608X8R1E683K       |
| 3    | C22, C24, C26 | Cap. cer. 1 µF 25V 10% X7R SMD 0603                                          | TDK Corporation                                | CGA3E1X7R1E105K080AC |
| 1    | C25           | Cap. cer. 1000 pF 50V 20% X7R SMD 0603                                       | Panasonic <sup>®</sup> - ECG                   | ECJ-1VB1H102K        |
| 2    | C31, C32      | Cap. cer. 680 pF 100V 5% NP0 SMD 0805                                        | KEMET                                          | C0805C681J1GACTU     |
| 2    | D2, D5        | Diode Zener BZX84-C5V1 5.1V 250 mW<br>SOT-23-3                               | NXP<br>Semiconductors                          | BZX84-C5V1,215       |
| 2    | J1, J2        | Conn. jack banana 4.5 mm female TH. vert.                                    | Keystone Electronics                           | 575-8                |
| 1    | J3            | Conn. header 3.96 mm male 1x3 tin lock<br>7.7 MH TH. vert.                   | TE Connectivity AMP<br>Connectors              | 1-1123723-3          |
| 2    | J4, J5        | Conn. hdr2.54 male 1x6 gold 5.84 MH TH.<br>R/A                               | FCI                                            | 68016-106HLF         |
| 1    | J7            | Conn. hdr2.54 male 2x3 gold 5.84 MHTH. vert.                                 | Samtec, Inc.                                   | TSW-103-08-L-D       |
| 1    | LABEL         | Label assy. w/rev level (small modules) per<br>MTS-0002                      |                                                |                      |
| 1    | LD1           | Didoe LED red 1.8V 40 mA 10 mcd clear<br>SMD 0603                            | Lite-On <sup>®</sup> Technology<br>Corporation | LTST-C190KRKT        |
| 1    | РСВ           | Printed Circuit Board - MCP19125 Flyback<br>Battery Charger Evaluation Board |                                                | 04-10531             |
| 2    | Q1, Q2        | Trans. FET N-Ch. BSZ240N12NS3 G 120V<br>37A 66W TSDSON-8                     | Infineon<br>Technologies AG                    | BSZ240N12NS3 GCT-ND  |
| 2    | Q3, Q5        | Trans FET dual N+P SI3552DV-T1-GE3<br>30V, -30V 2.5A, -1.8A 1.15W SOT-23-6   | Vishay Siliconix                               | SI3552DV-T1-GE3      |
| 1    | Q4            | Trans. FET N-Ch. FDV301N 25V 220 mA<br>350 mW SOT-23-3                       | Fairchild<br>Semiconductor <sup>®</sup>        | FDV301N              |

**Note 1:** The components listed in this Bill of Materials are representative of the PCB assembly. The released BOM used in manufacturing uses all RoHS-compliant components.

| Qty. | Reference                                           | Description                                                    | Manufacturer                 | Part Number          |  |
|------|-----------------------------------------------------|----------------------------------------------------------------|------------------------------|----------------------|--|
| 7    | R1, R2, R6,<br>R12, R15,<br>R17, R24                | Resistor TKF. 0R 1/10W SMD 0603                                | Panasonic <sup>®</sup> - BSG | ERJ-3GSY0R00V        |  |
| 1    | R3                                                  | Resistor TF. 0.05R 1% 1W SMD 0612                              | Susumu Co., LTD.             | PRL1632-R050-F-T1    |  |
| 1    | R4                                                  | Resistor TF. 0.1R 1% 1W SMD 0612                               | Susumu Co., LTD.             | L1632-R100-F-T5      |  |
| 1    | R7                                                  | Resistor TKF. 10k 1% 1/10W SMD 0603                            | ROHM<br>Semiconductor        | MCR03EZPFX1002       |  |
| 1    | R10                                                 | Resistor TKF. 1.5k 1% 1/10W SMD 0603                           | Panasonic - BSG              | ERJ-3EKF1501V        |  |
| 1    | R11                                                 | Resistor TKF. 390R 1% 1/10W SMD 0603                           | Panasonic - BSG              | ERJ-3EKF3900V        |  |
| 1    | R16                                                 | Resistor TKF. 10.2k 1% 1/10W SMD 0603                          | Yageo Corporation            | RC0603FR-0710K2L     |  |
| 6    | R20, R21,<br>R29, R49,<br>R50, R51                  | Resistor TKF. 10k 5% 1/10W SMD 0603                            | Panasonic - BSG              | ERJ-3GEYJ103V        |  |
| 1    | R22                                                 | Resistor TKF. 1k 5% 1/10W SMD 0603                             | Panasonic - BSG              | ERJ-3GEYJ102V        |  |
| 2    | R26, R30                                            | Resistor TKF. 15k 5% 1/10W SMD 0603                            | Panasonic - BSG              | ERJ-3GEYJ153V        |  |
| 1    | R27                                                 | Resistor TF. 100k 0.1% 1/10W SMD 0603                          | Panasonic - ECG              | ERA-3AEB104V         |  |
| 1    | R28                                                 | Resistor TKF. 10R 5% 1/10W SMD 0603                            | Panasonic - BSG              | ERJ-3GEYJ100V        |  |
| 1    | R31                                                 | Resistor SMD. 15K Ω 0.1% 1/10W 0603                            | Panasonic - ECG              | ERA-3AEB153V         |  |
| 3    | R32, R35, R36                                       | Resistor TKF. 4.7k 5% 1/10W SMD 0603                           | Panasonic - BSG              | ERJ-3GEYJ472V        |  |
| 2    | R33, R47                                            | Resistor TKF. 30k 5% 1/10W SMD 0603                            | Panasonic - BSG              | ERJ-3GEYJ303V        |  |
| 1    | R41                                                 | Resistor TF. 22.6K 0.1% 1/10W SMD 0603                         | Panasonic - ECG              | ERA-3AEB2262V        |  |
| 2    | R42, R43                                            | Resistor 22Ω1/4W 1% 1206 SMD                                   | Panasonic - ECG              | ERJ-8ENF22R0V        |  |
| 2    | R45, R46                                            | Resistor TKF 0R 1/8W SMD 0805                                  | Panasonic - BSG              | ERJ-6GEY0R00V        |  |
| 4    | SCR1, SCR2,<br>SCR3, SCR4                           | Machine screw pan Phillips 4-40                                | Keystone Electronics         | 9900                 |  |
| 4    | STANDOFF1,<br>STANDOFF2,<br>STANDOFF3,<br>STANDOFF4 | Mech. HW. Stand-off F-F 4-40 nylon 1/2                         | Keystone Electronics         | 1902C                |  |
| 1    | SW1                                                 | Switch tact. SPST 12V 50 mA<br>PTS645SM43SMTR92 LFS SMD        | C&K Components               | PTS645SM43SMTR92 LFS |  |
| 1    | U2                                                  | Microchip Analog PWM controller 2 MHz<br>MCP19125-E/MQ QFN-28  | Microchip<br>Technology Inc. | MCP19125-E/MQ        |  |
| 1    | U3                                                  | Microchip Analog charge pump 5V - 11V<br>TC1240AECHTR SOT-23-6 | Microchip<br>Technology Inc. | TC1240AECHTR         |  |
| 1    | X1                                                  | Inductor dual 15 uH 4.5A 20% SMD<br>MSD1583                    | Coilcraft                    | MSD1583-153MEB       |  |

| TABLE B-1: | BILL OF MATERIALS (BOM) (CONTINUED) |
|------------|-------------------------------------|
|------------|-------------------------------------|

**Note 1:** The components listed in this Bill of Materials are representative of the PCB assembly. The released BOM used in manufacturing uses all RoHS-compliant components.

| Qty. | Reference                                                                                                    | Description                                                          | Manufacturer                      | Part Number              |
|------|----------------------------------------------------------------------------------------------------|----------------------------------------------------------------------|-----------------------------------|--------------------------|
| 0    | C7                                                                                                    | Cap. cer. 0.1 µF50V20%X7RSMD0603                                     | TDK Corporation                   | C1608X7R1H104M           |
| 0    | C10, C11, C12                                                                                                    | Cap.cer.2.2 µF100V10%X7RSMD1210                                      | KEMET                             | C1210C225K1RACTU         |
| 0    | C13                                                                                                    | Cap. cer. 220 pF 50V 5% NP0 SMD 0603                                 | KEMET                             | C0603C221J5GACTU         |
| 0    | C14, C15, C16                                                                                                    | Cap. cer. 1 µF 16V 10% X5R SMD 0603                                  | AVX Corporation                   | 0603YD105KAT2A           |
| 0    | C27, C28                                                                                                    | Cap. cer. 0.1 µF 50V 20% Y5V SMD<br>0603                             | AVX Corporation                   | 06035G104ZAT2A           |
| 0    | C23, C29                                                                                                    | Cap. cer. 4.7 µF 16V 10% X5R SMD<br>0603                             | TDK Corporation                   | C1608X5R1C475K080<br>ACv |
| 0    | C30                                                                                                    | Cap. cer. 1 µF 25V 10% X7R SMD<br>0603                               | TDK Corporation                   | CGA3E1X7R1E105K0<br>80AC |
| 0    | C33                                                                                                    | Cap. cer. 680 pF 100V 5% NP0 SMD<br>0805                             | KEMET                             | C0805C681J1GACTU         |
| 0    | D1                                                                                                    | Diode Rectifier Arr. BAV23, 215 1V<br>225 mA 200V SMD SOT-143B       | NXP Semiconductors                | BAV23,215                |
| 0    | D3                                                                                                    | Diode TVS SMAJ90A 90VWM 400W<br>SMD DO-214AC SMA                     | Littelfuse <sup>®</sup>           | SMAJ90A                  |
| 0    | D4                                                                                                    | Diode Sctky. STPS2H100 790 mV 2A<br>100V DO-214AC_SMA                | STMicroelectronics                | STPS2H100A               |
| 0    | J6                                                                                                    | Conn. USB 2.0 Micro-B female TH/SMD<br>R/A                           | FCI                               | 10118194-0001LF          |
| 0    | LD2                                                                                                    | Diode LED yellow 2.1V 20 mA 6 mcd clear SMD 0603                     | Lite-On Technology<br>Corporation | LTST-C190YKT             |
| 0    | TP1, TP2, TP3, TP4,<br>TP6, TP7, TP8, TP9,<br>TP10, TP11, TP12,<br>TP13, TP14, TP15,<br>TP16, TP17, TP18,<br>TP19, TP20, TP21,<br>TP22 | Misc., test point multi-purpose mini black                           | Keystone<br>Electronics Corp.     | 5001                     |
| 0    | R5                                                                                                    | Res. TF. 100k 0.1% 1/10W SMD 0603                                    | Panasonic - ECG                   | ERA-3AEB104V             |
| 0    | R8, R9                                                                                                    | Res. TF. 1k 0.1% 1/10W SMD 0603                                      | Panasonic - ECG                   | ERA-3AEB102V             |
| 0    | R13, R18                                                                                                    | Res. TKF. 3.92k 1% 1/10W SMD 0603                                    | Panasonic - BSG                   | ERJ-3EKF3921V            |
| 0    | R14, R19, R23, R48                                                                                                    | Res. TKF. 0R 1/10W SMD 0603                                          | Panasonic - BSG                   | ERJ-3GSY0R00V            |
| 0    | R25                                                                                                    | Res. TKF. 10R 5% 1/10W SMD 0603                                      | Panasonic - BSG                   | ERJ-3GEYJ100V            |
| 0    | R34                                                                                                    | Resistor MF 330R 5% 1/16W SMD 0603                                   | Panasonic - ECG                   | ERA-V33J331V             |
| 0    | R37, R38, R39                                                                                                    | Resistor TKF. 4.7k 5% 1/10W SMD 0603                                 | Panasonic - BSG                   | ERJ-3GEYJ472V            |
| 0    | R40                                                                                                    | Resistor TKF. 1k 5% 1/10W SMD 0603                                   | Panasonic - BSG                   | ERJ-3GEYJ102V            |
| 0    | R44                                                                                                    | Res. 22Ω 1/4W 1% 1206 SMD                                            | Panasonic - ECG                   | ERJ-8ENF22R0V            |
| 0    | U1                                                                                                    | Microchip Analog op amp 1-Ch 1.2 MHz<br>MCP6071T-E/OT SOT-23-5       | Microchip<br>Technology Inc.      | MCP6071T-E/OT            |
| 0    | U4                                                                                                    | Microchip interface USB I <sup>2</sup> C UART<br>MCP2221-I/ML QFN-16 | Microchip<br>Technology Inc.      | MCP2221-I/ML             |

TABLE B-2: BILL OF MATERIALS (BOM) - DO NOT POPULATE

**Note 1:** The components listed in this Bill of Materials are representative of the PCB assembly. The released BOM used in manufacturing uses all RoHS-compliant components.

NOTES:

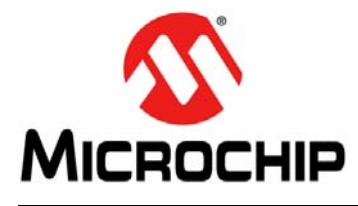

### MCP19125 FLYBACK BATTERY CHARGER EVALUATION BOARD USER'S GUIDE

## **Appendix C. Charge Profile Block Diagrams**

### C.1 INTRODUCTION

Figures C-1– C-16 show block diagrams for the various charge profiles. The block diagrams show the flow of logic that enables the MCP19125 to control the charge cycle for efficient battery charging.

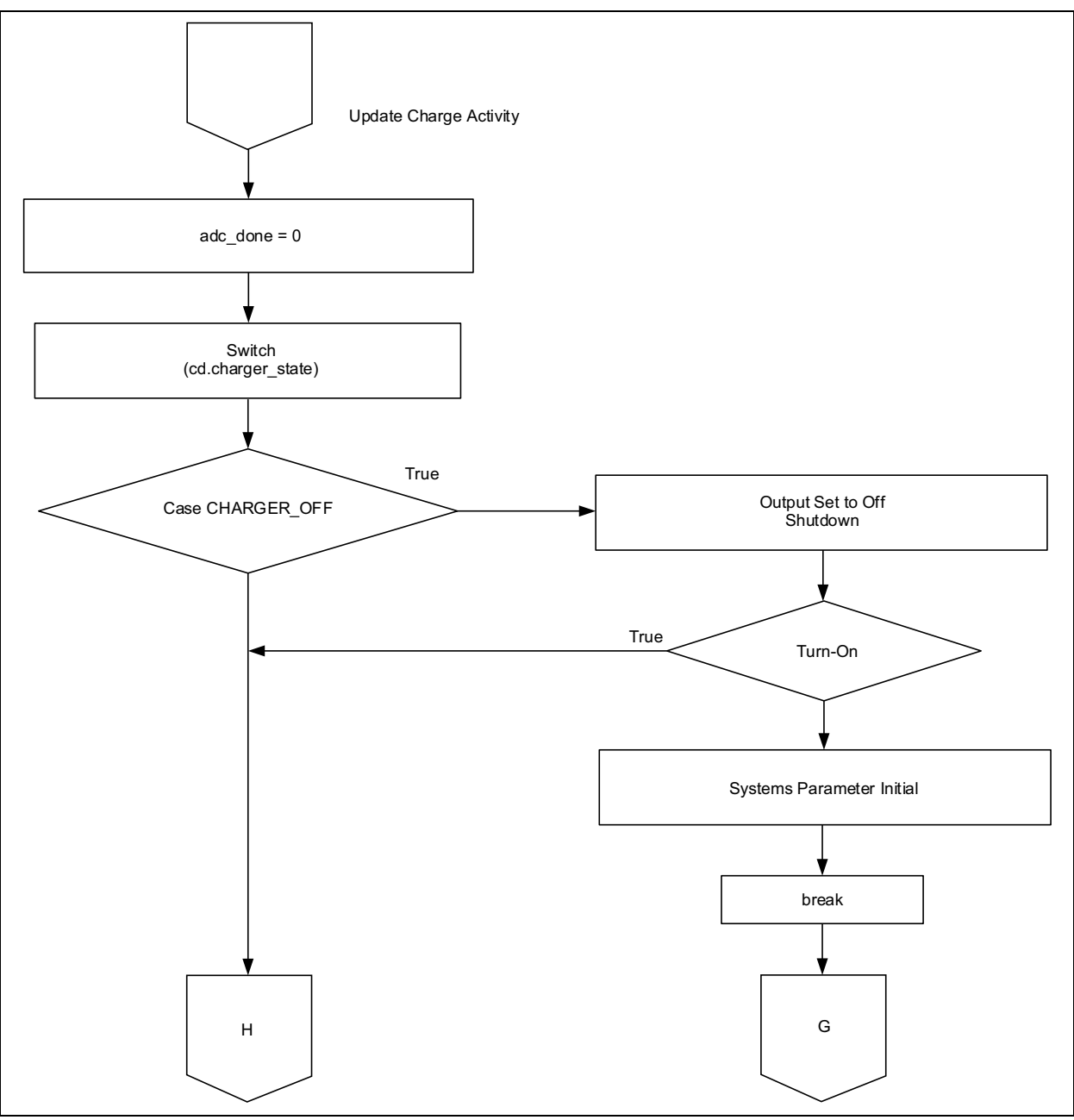

FIGURE C-1:

Block Diagram of Battery Charger OFF-to-ON Logic.

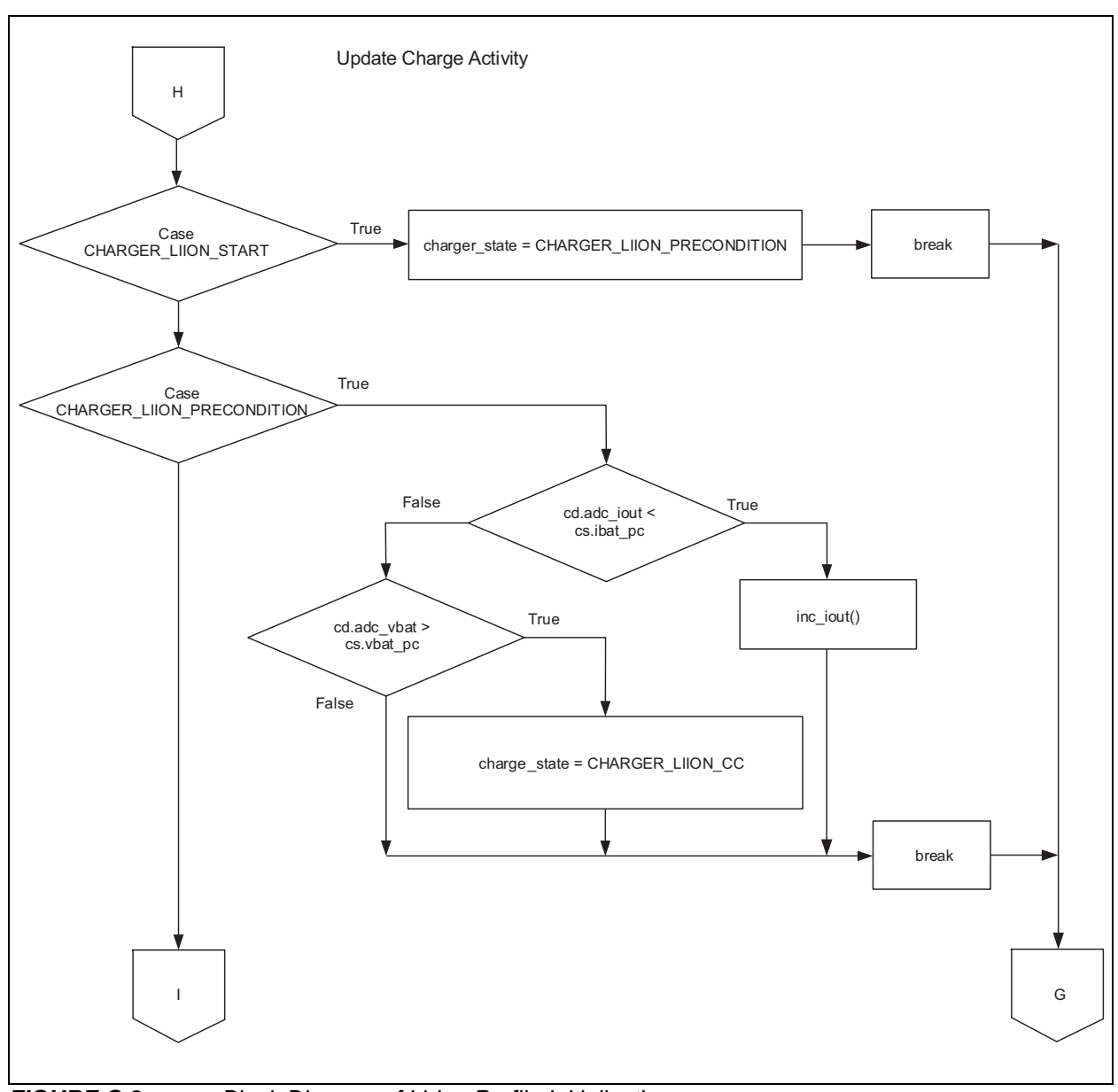

FIGURE C-2: Block Diagram of Li-Ion Profile Initialization.

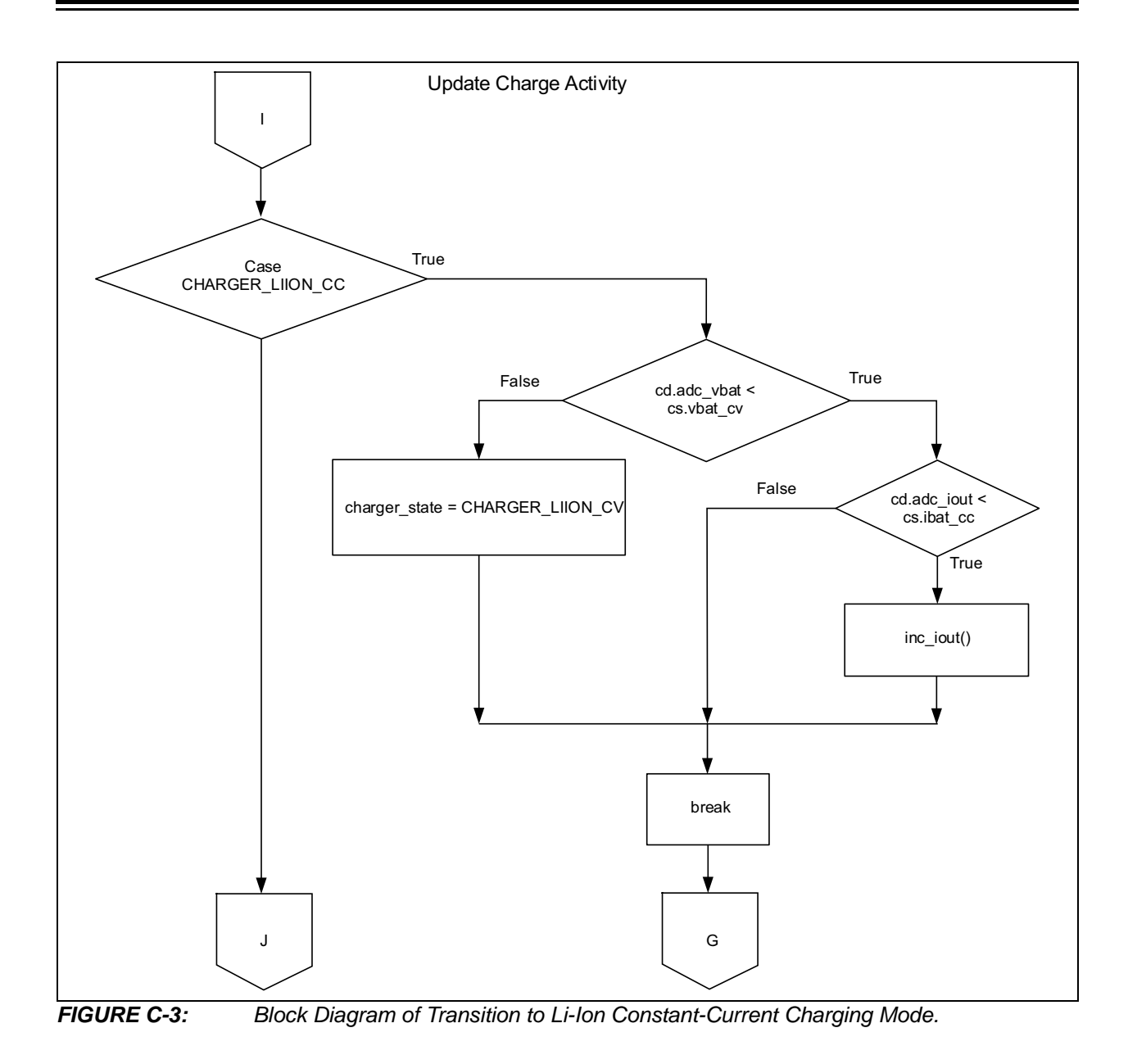

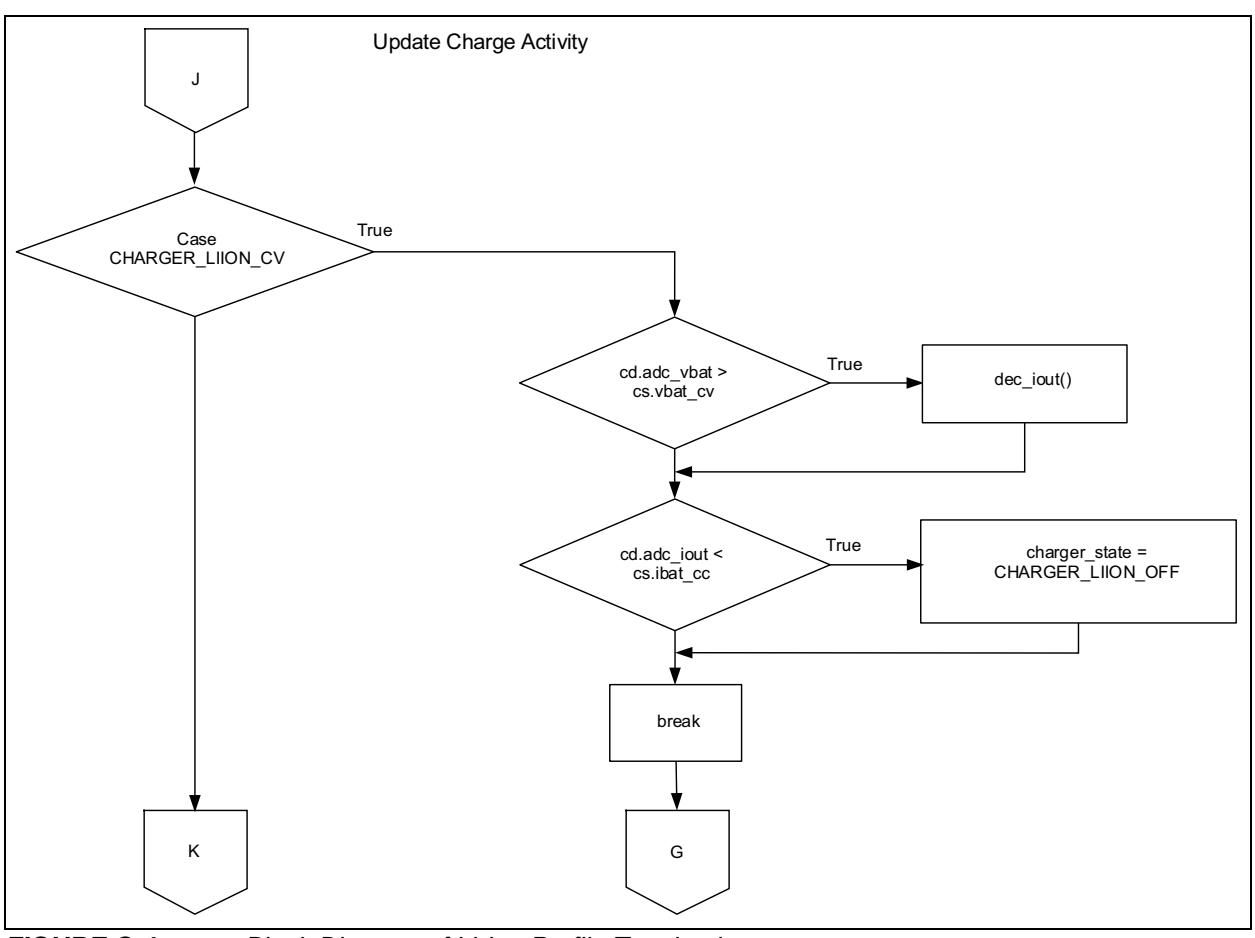

FIGURE C-4: Block Diagram of Li-Ion Profile Termination.

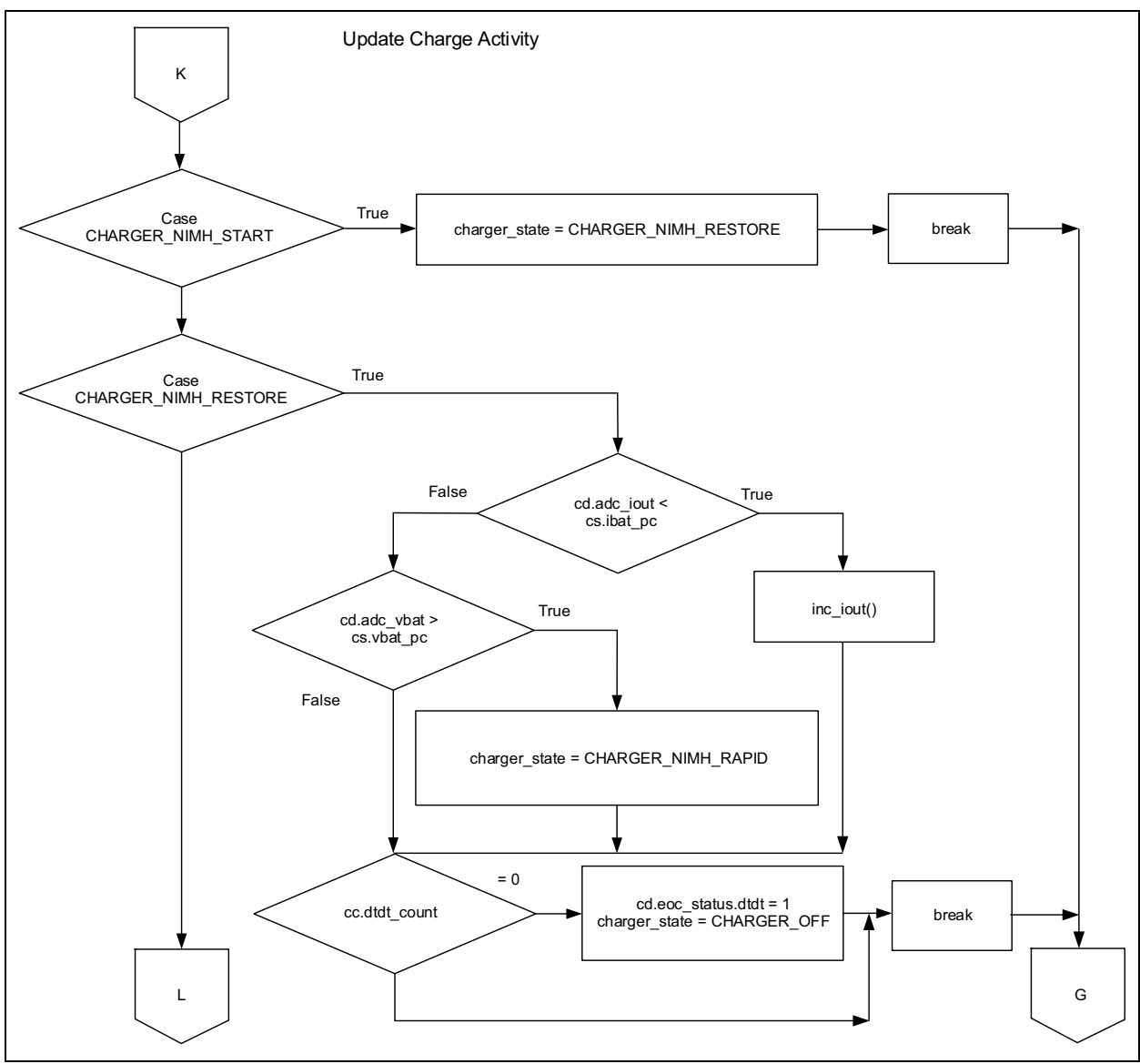

FIGURE C-5: Block Diagram of NiMH Profile Initialization and Transition to Rapid Charge Mode.

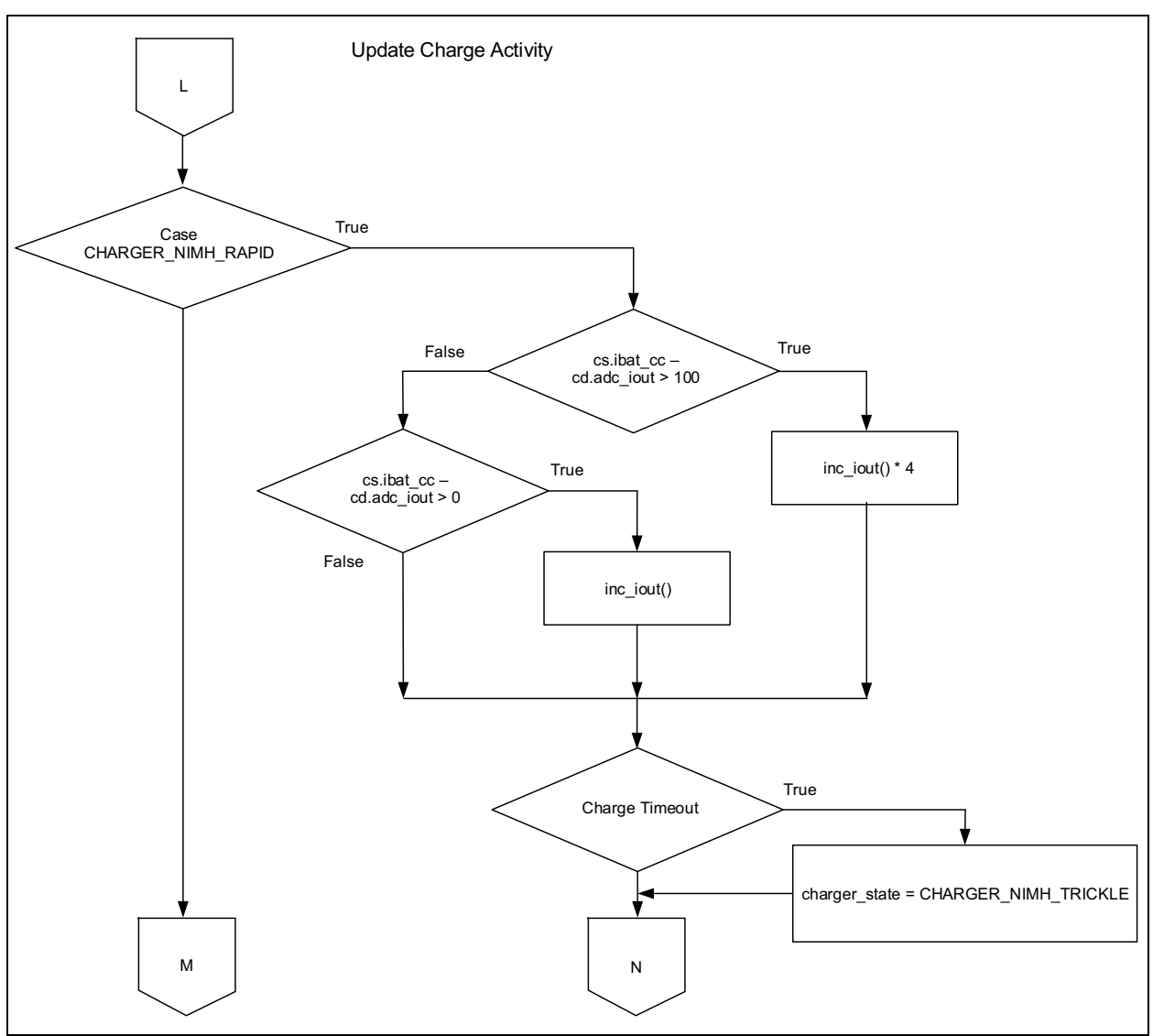

FIGURE C-6: Block Diagram of NiMH Profile Transition to Trickle Charge Mode.

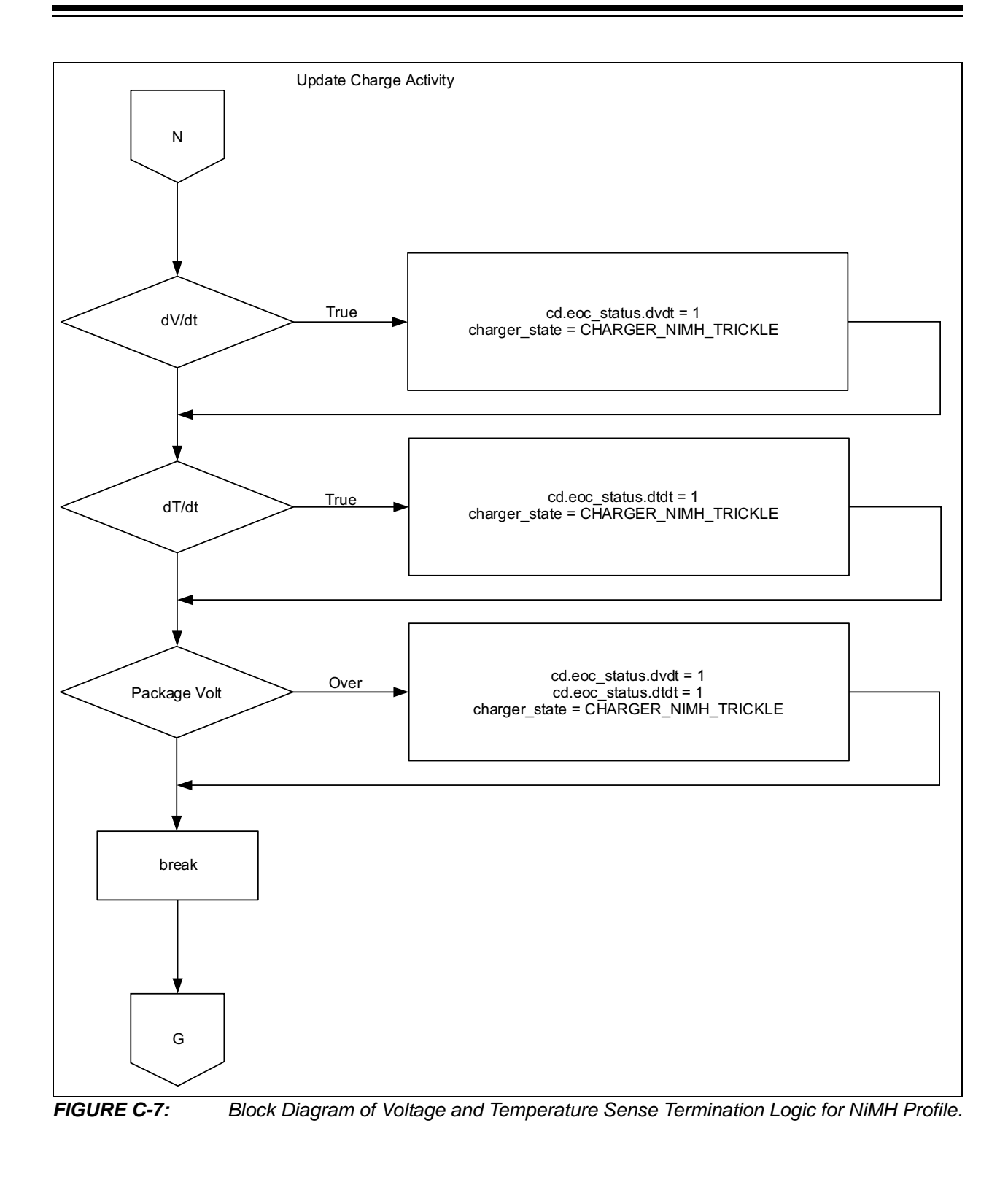

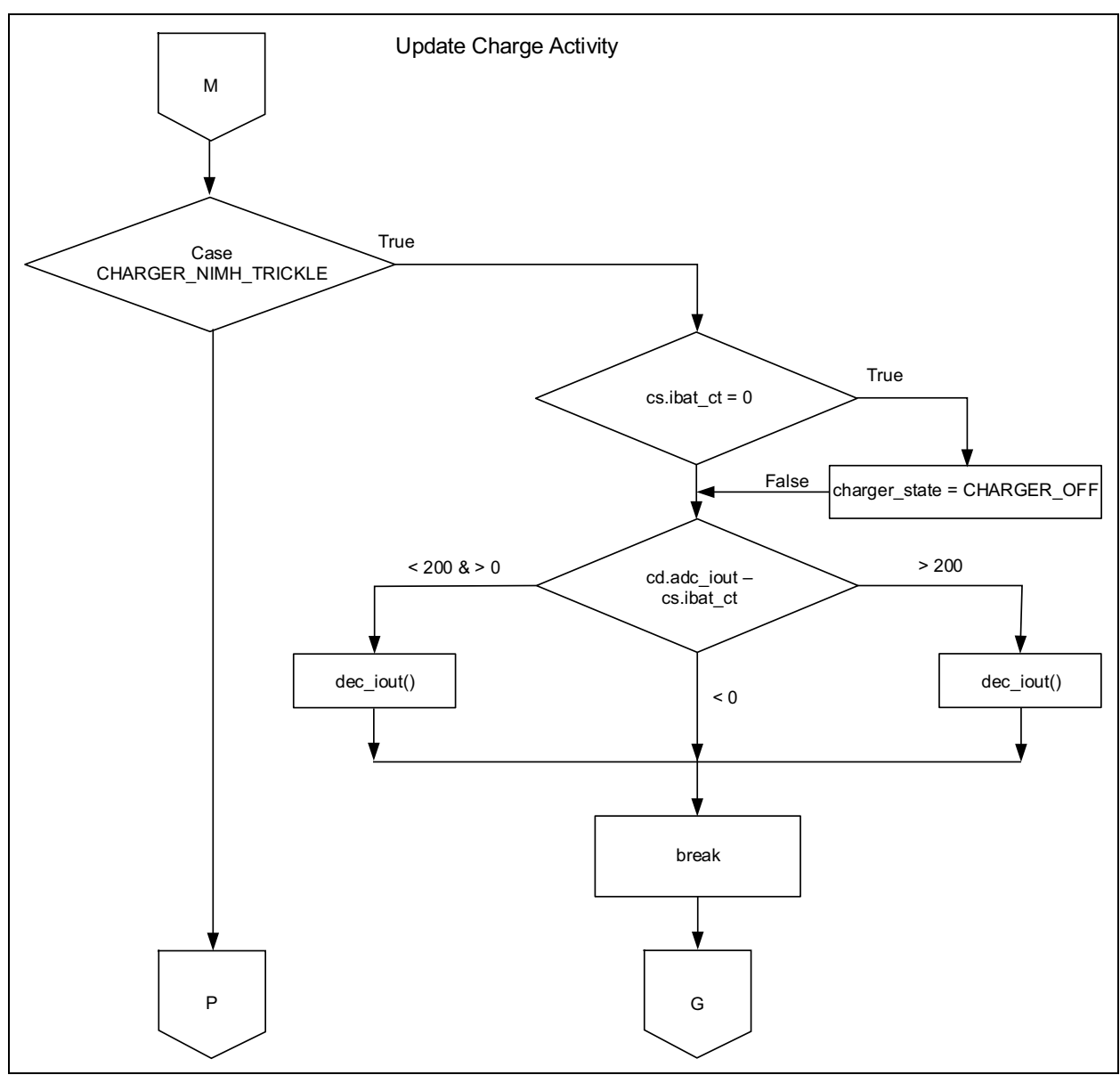

FIGURE C-8: Block Diagram of NiMH Profile Charge Termination.

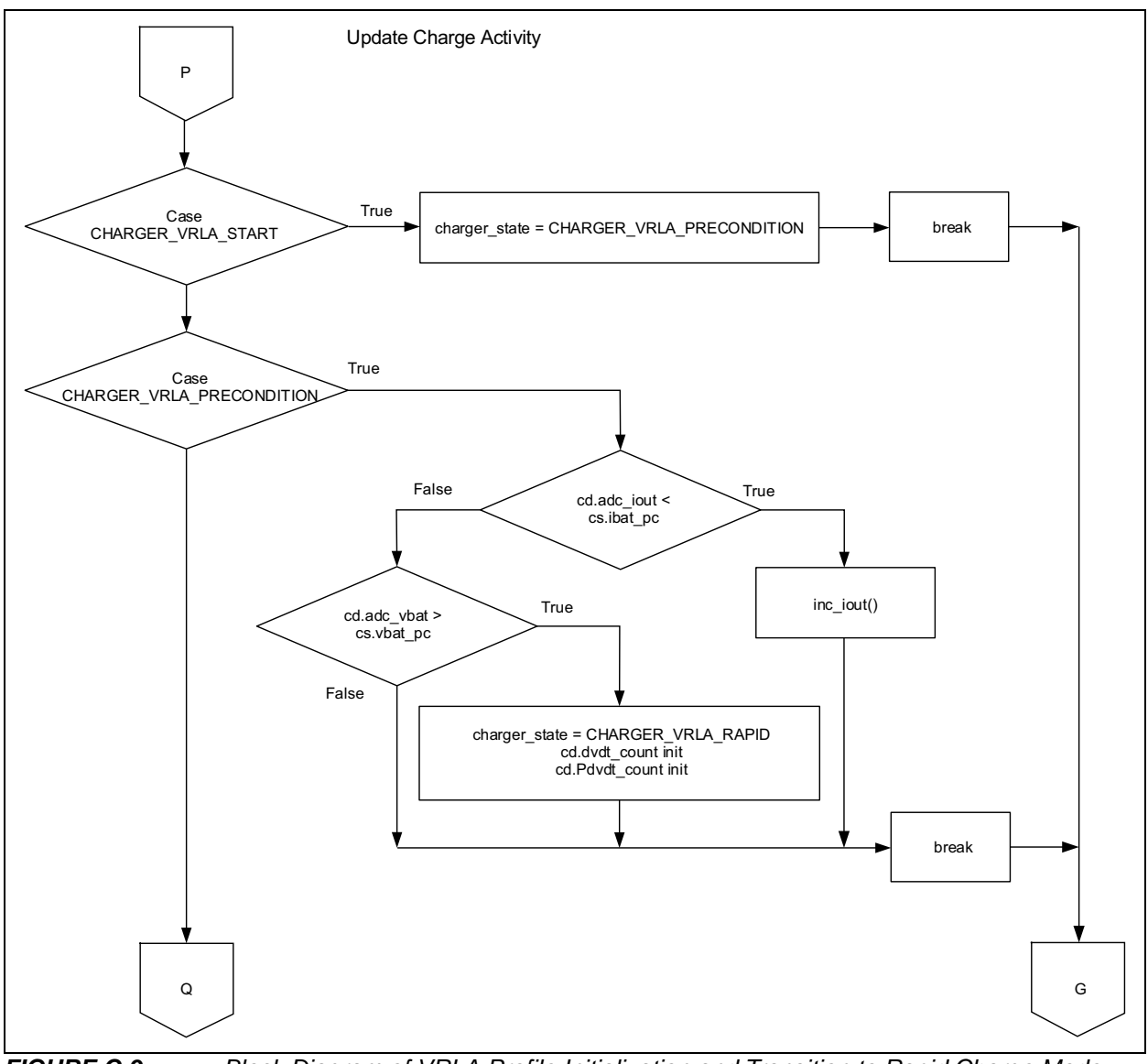

FIGURE C-9: Block Diagram of VRLA Profile Initialization and Transition to Rapid Charge Mode.

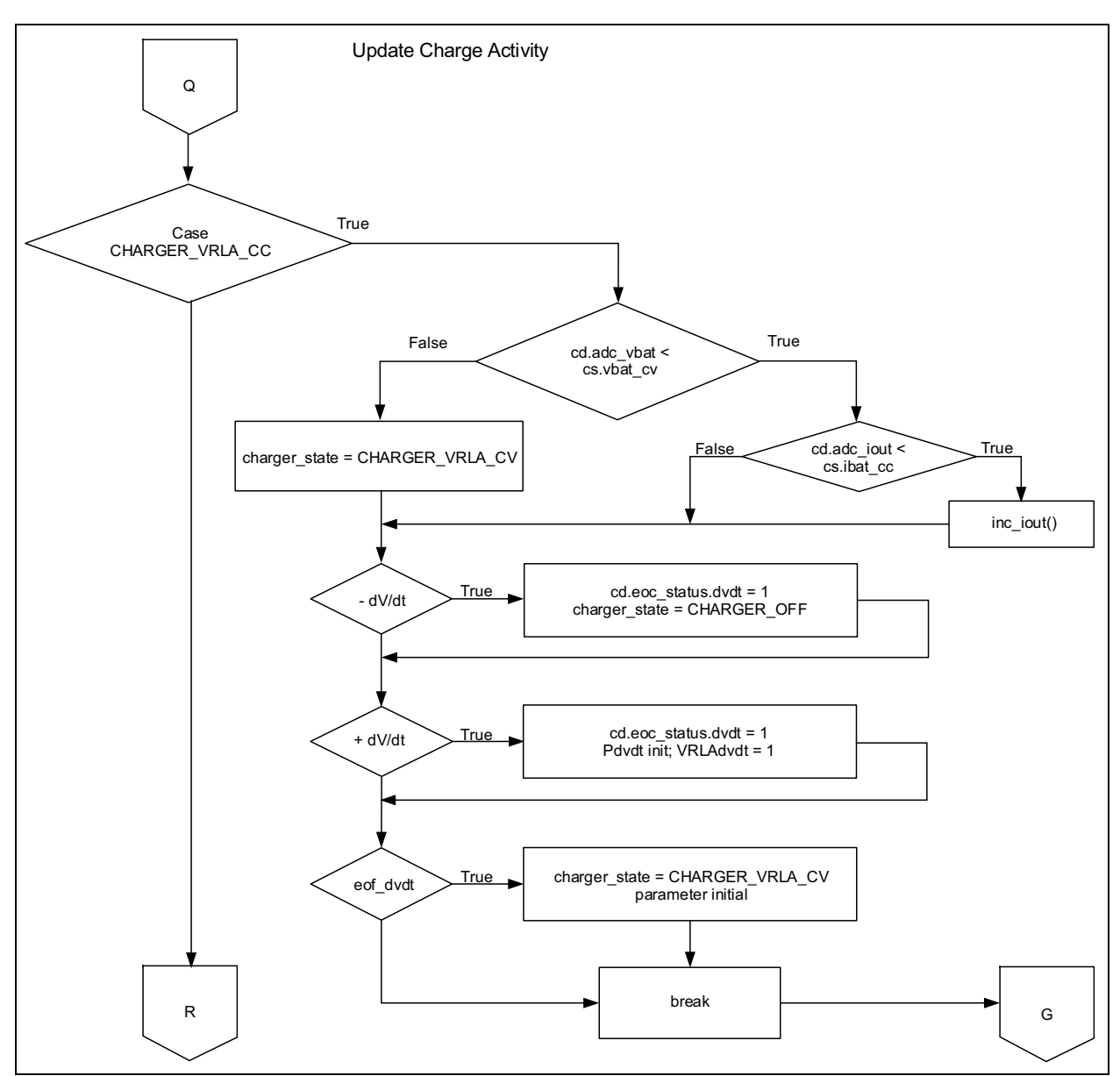

FIGURE C-10: Block Diagram of Transition to Constant-Voltage Mode.

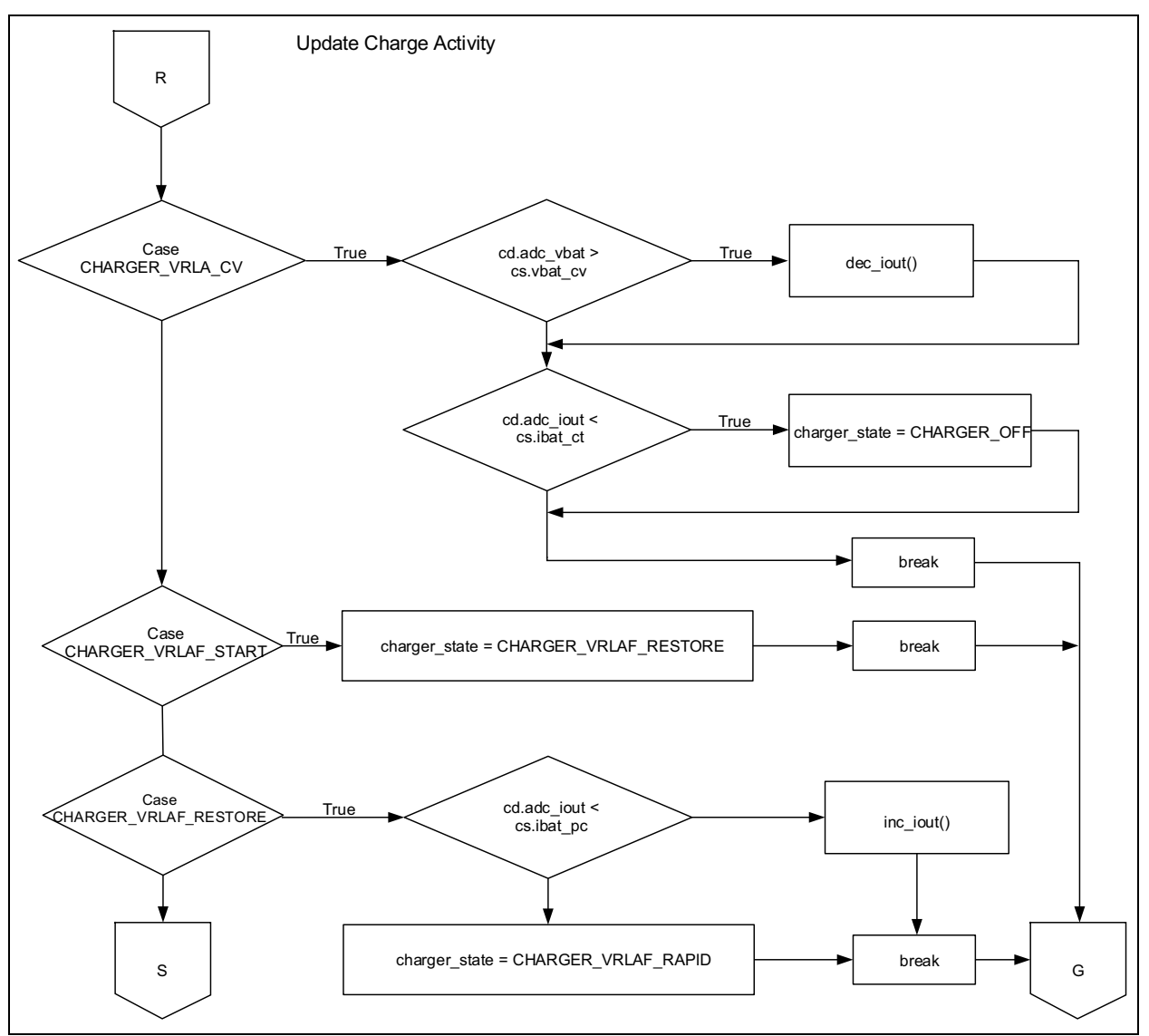

FIGURE C-11: Block Diagram of VRLA CCCP Charge Termination and VRLA Fast Profile Initialization.

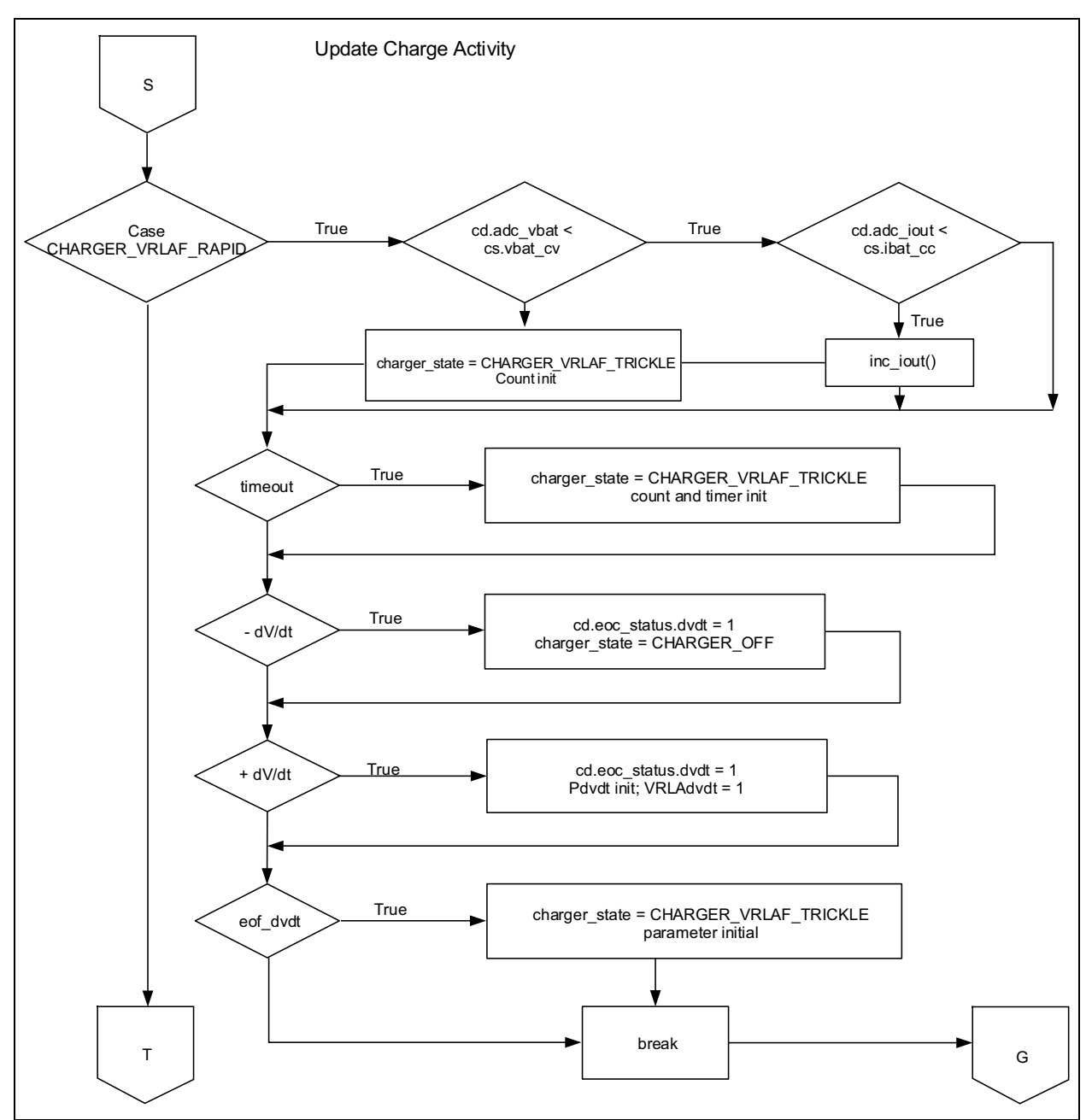

FIGURE C-12: Block Diagram of VRLA Fast Charge Profile Logic.

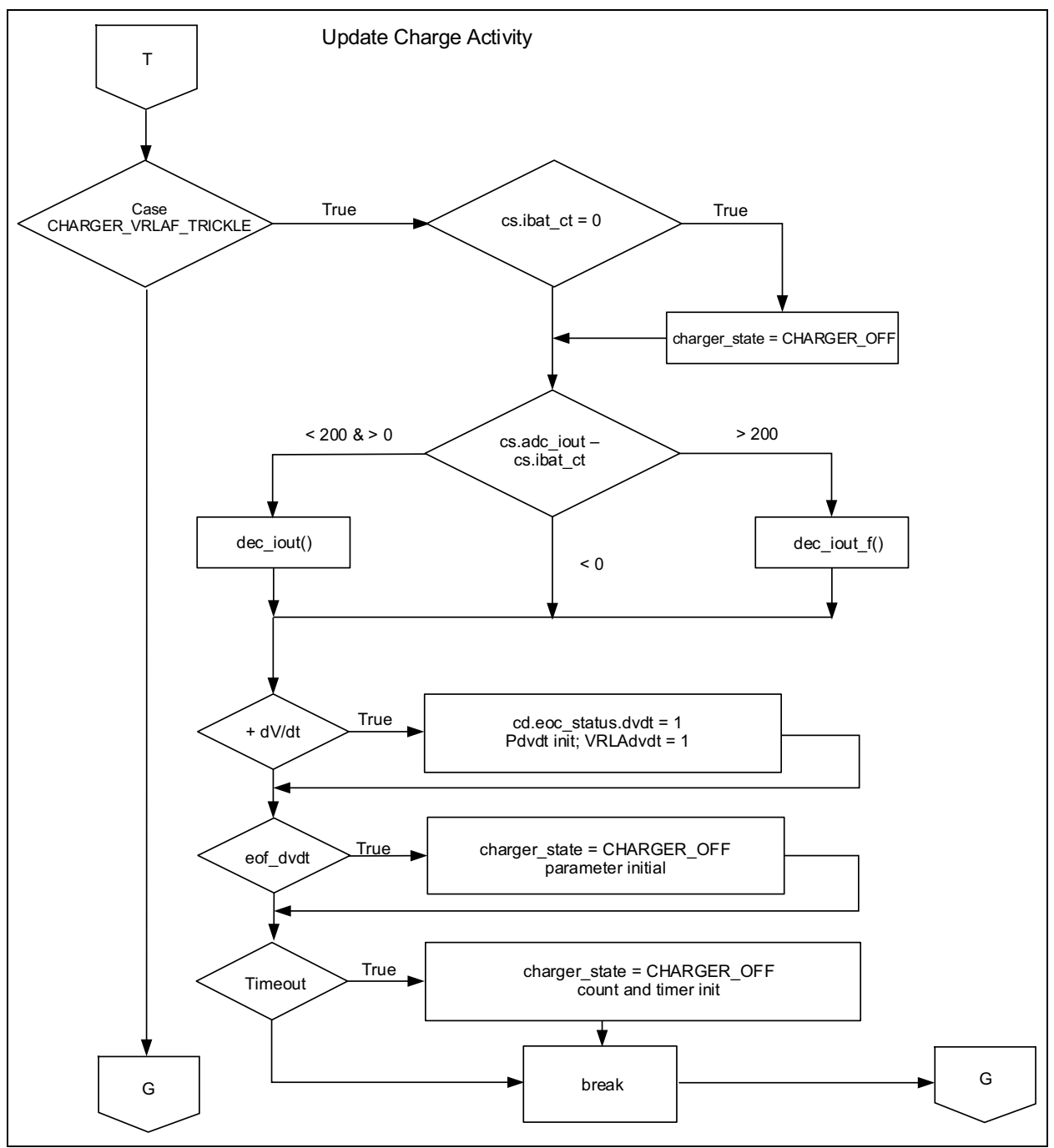

FIGURE C-13: Block Diagram of VRLA Fast Trickle Charge Mode and Profile Termination.

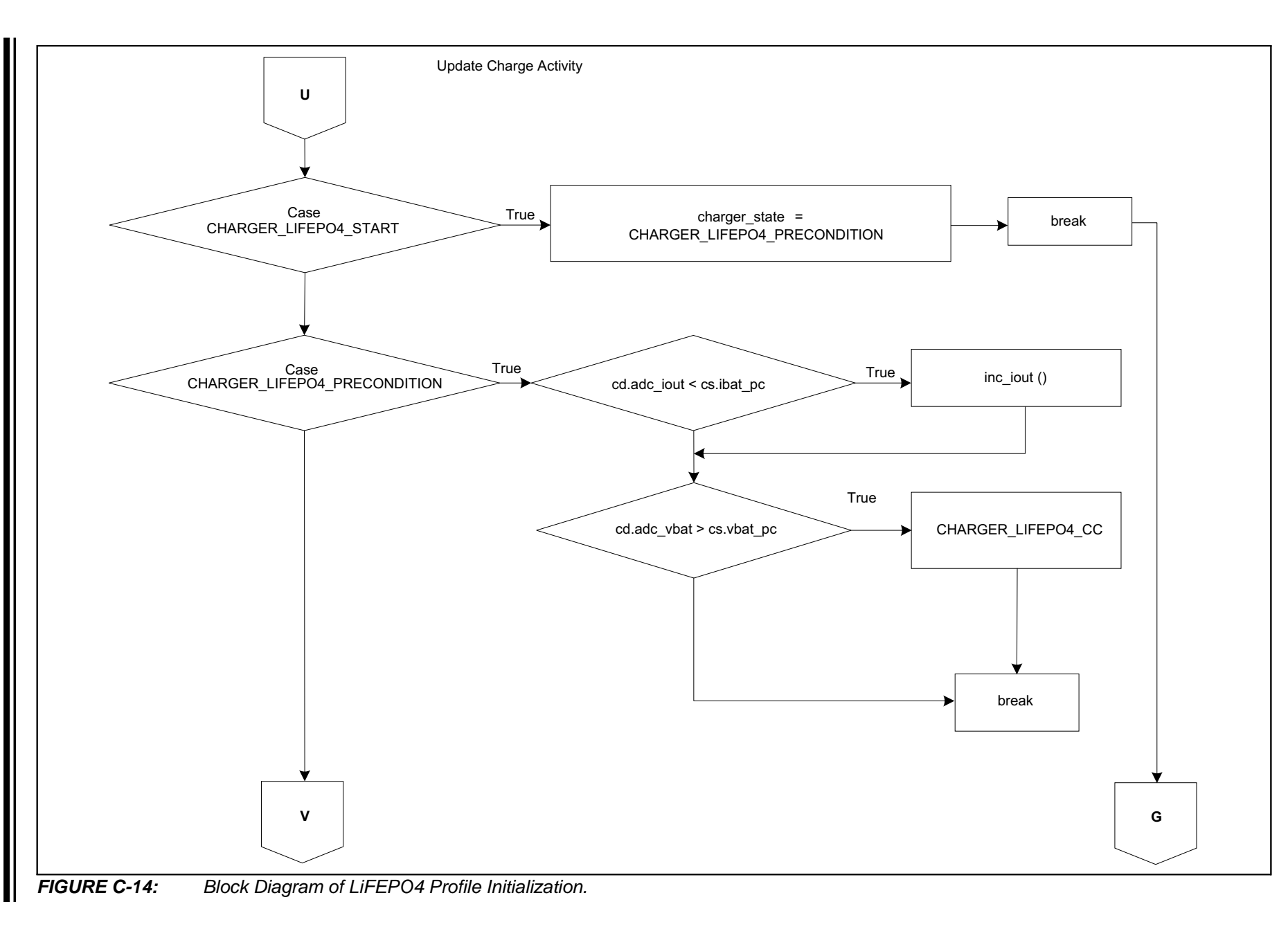

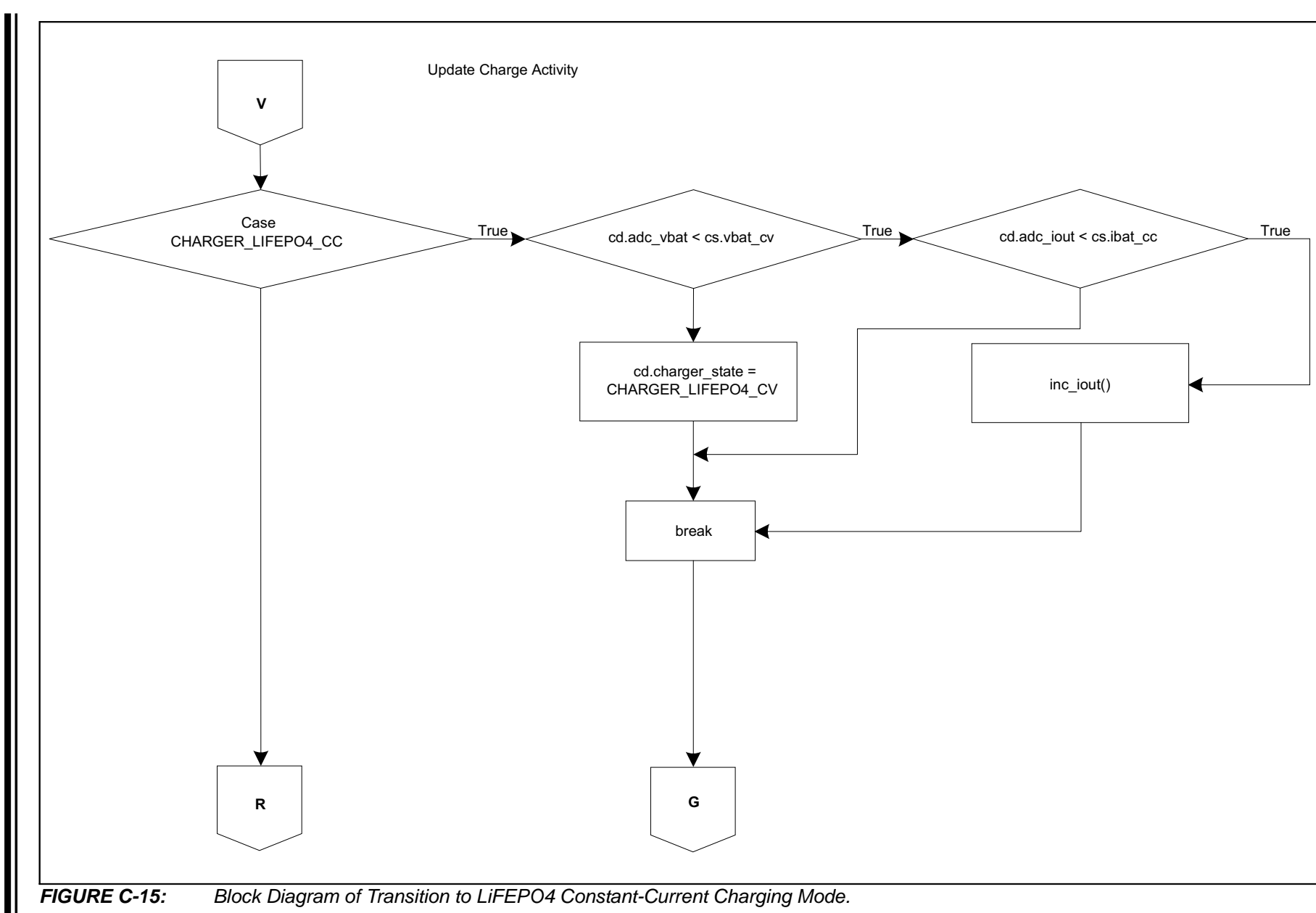

Charge Profile Block Diagrams

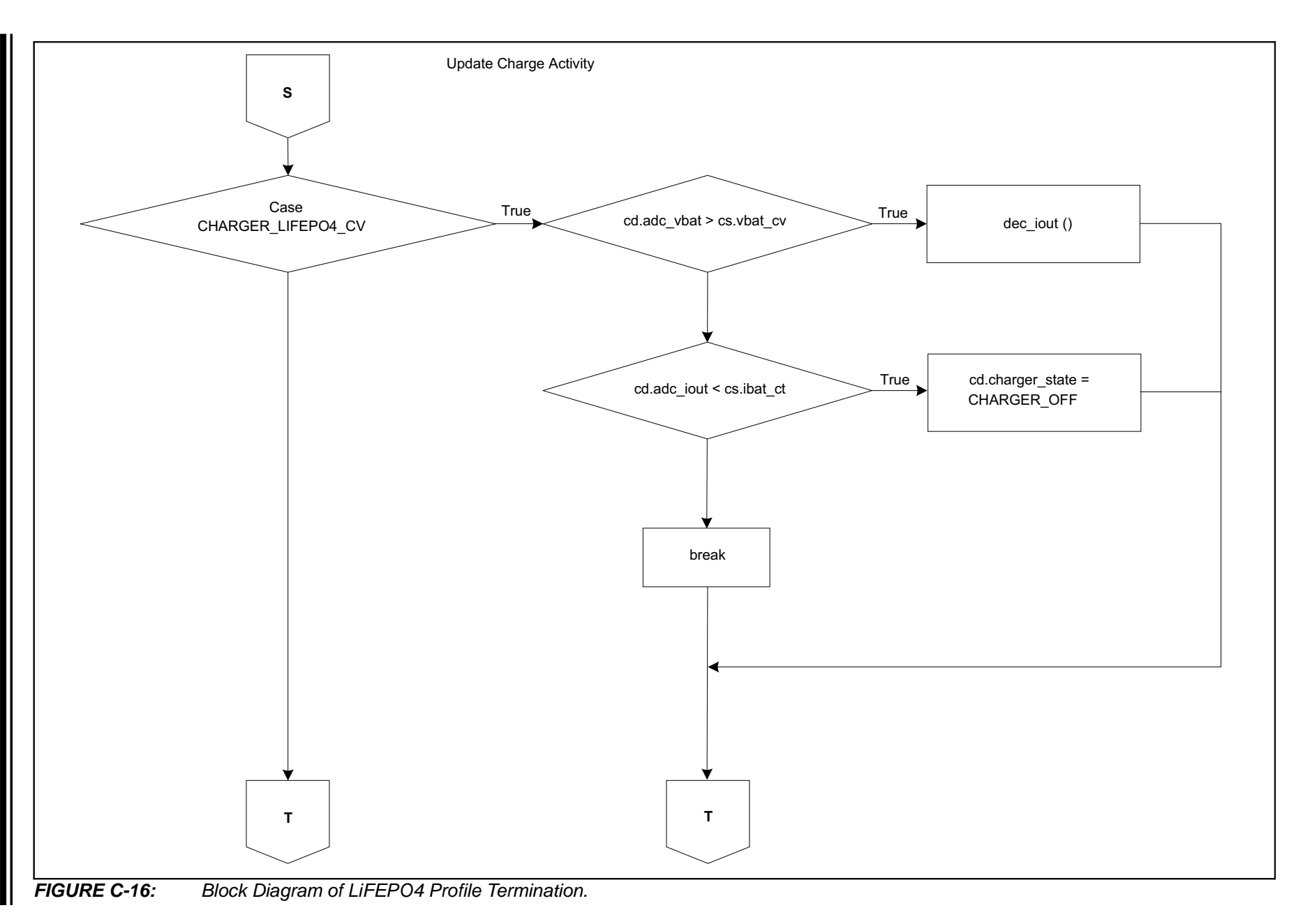

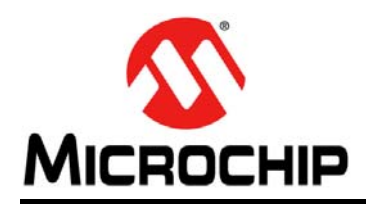

### **Worldwide Sales and Service**

#### AMERICAS

Corporate Office 2355 West Chandler Blvd. Chandler, AZ 85224-6199 Tel: 480-792-7200 Fax: 480-792-7277 Technical Support: http://www.microchip.com/ support

Web Address: www.microchip.com

Atlanta Duluth, GA Tel: 678-957-9614 Fax: 678-957-1455

Austin, TX Tel: 512-257-3370

Boston Westborough, MA Tel: 774-760-0087 Fax: 774-760-0088

**Chicago** Itasca, IL Tel: 630-285-0071 Fax: 630-285-0075

**Dallas** Addison, TX Tel: 972-818-7423 Fax: 972-818-2924

**Detroit** Novi, MI Tel: 248-848-4000

Houston, TX Tel: 281-894-5983

Indianapolis Noblesville, IN Tel: 317-773-8323 Fax: 317-773-5453 Tel: 317-536-2380

Los Angeles Mission Viejo, CA Tel: 949-462-9523 Fax: 949-462-9608 Tel: 951-273-7800

Raleigh, NC Tel: 919-844-7510

New York, NY Tel: 631-435-6000

**San Jose, CA** Tel: 408-735-9110 Tel: 408-436-4270

**Canada - Toronto** Tel: 905-695-1980 Fax: 905-695-2078

#### ASIA/PACIFIC

Asia Pacific Office Suites 3707-14, 37th Floor Tower 6, The Gateway

Harbour City, Kowloon Hong Kong Tel: 852-2943-5100 Fax: 852-2401-3431

Australia - Sydney Tel: 61-2-9868-6733 Fax: 61-2-9868-6755

**China - Beijing** Tel: 86-10-8569-7000 Fax: 86-10-8528-2104

**China - Chengdu** Tel: 86-28-8665-5511 Fax: 86-28-8665-7889

China - Chongqing Tel: 86-23-8980-9588 Fax: 86-23-8980-9500

China - Dongguan Tel: 86-769-8702-9880

China - Guangzhou Tel: 86-20-8755-8029

**China - Hangzhou** Tel: 86-571-8792-8115 Fax: 86-571-8792-8116

China - Hong Kong SAR Tel: 852-2943-5100

**China - Nanjing** Tel: 86-25-8473-2460 Fax: 86-25-8473-2470

Fax: 852-2401-3431

**China - Qingdao** Tel: 86-532-8502-7355 Fax: 86-532-8502-7205

**China - Shanghai** Tel: 86-21-3326-8000 Fax: 86-21-3326-8021

China - Shenyang Tel: 86-24-2334-2829 Fax: 86-24-2334-2393

**China - Shenzhen** Tel: 86-755-8864-2200 Fax: 86-755-8203-1760

**China - Wuhan** Tel: 86-27-5980-5300 Fax: 86-27-5980-5118

**China - Xian** Tel: 86-29-8833-7252 Fax: 86-29-8833-7256

#### ASIA/PACIFIC

**China - Xiamen** Tel: 86-592-2388138 Fax: 86-592-2388130

China - Zhuhai Tel: 86-756-3210040 Fax: 86-756-3210049

India - Bangalore Tel: 91-80-3090-4444 Fax: 91-80-3090-4123

**India - New Delhi** Tel: 91-11-4160-8631 Fax: 91-11-4160-8632

India - Pune Tel: 91-20-3019-1500

Japan - Osaka Tel: 81-6-6152-7160 Fax: 81-6-6152-9310

**Japan - Tokyo** Tel: 81-3-6880- 3770 Fax: 81-3-6880-3771

**Korea - Daegu** Tel: 82-53-744-4301 Fax: 82-53-744-4302

Korea - Seoul Tel: 82-2-554-7200 Fax: 82-2-558-5932 or 82-2-558-5934

Malaysia - Kuala Lumpur Tel: 60-3-6201-9857 Fax: 60-3-6201-9859

Malaysia - Penang Tel: 60-4-227-8870 Fax: 60-4-227-4068

Philippines - Manila Tel: 63-2-634-9065 Fax: 63-2-634-9069

**Singapore** Tel: 65-6334-8870 Fax: 65-6334-8850

Taiwan - Hsin Chu Tel: 886-3-5778-366 Fax: 886-3-5770-955

Taiwan - Kaohsiung Tel: 886-7-213-7830

**Taiwan - Taipei** Tel: 886-2-2508-8600 Fax: 886-2-2508-0102

Thailand - Bangkok Tel: 66-2-694-1351 Fax: 66-2-694-1350

#### EUROPE

Austria - Wels Tel: 43-7242-2244-39 Fax: 43-7242-2244-393

**Denmark - Copenhagen** Tel: 45-4450-2828 Fax: 45-4485-2829

Finland - Espoo Tel: 358-9-4520-820

France - Paris Tel: 33-1-69-53-63-20 Fax: 33-1-69-30-90-79

France - Saint Cloud Tel: 33-1-30-60-70-00

**Germany - Garching** Tel: 49-8931-9700 **Germany - Haan** Tel: 49-2129-3766400

Germany - Heilbronn Tel: 49-7131-67-3636

Germany - Karlsruhe Tel: 49-721-625370

**Germany - Munich** Tel: 49-89-627-144-0 Fax: 49-89-627-144-44

**Germany - Rosenheim** Tel: 49-8031-354-560

Israel - Ra'anana Tel: 972-9-744-7705

Italy - Milan Tel: 39-0331-742611 Fax: 39-0331-466781

Italy - Padova Tel: 39-049-7625286

Netherlands - Drunen Tel: 31-416-690399 Fax: 31-416-690340

Norway - Trondheim Tel: 47-7289-7561

Poland - Warsaw Tel: 48-22-3325737

**Romania - Bucharest** Tel: 40-21-407-87-50

**Spain - Madrid** Tel: 34-91-708-08-90 Fax: 34-91-708-08-91

Sweden - Gothenberg Tel: 46-31-704-60-40

**Sweden - Stockholm** Tel: 46-8-5090-4654

**UK - Wokingham** Tel: 44-118-921-5800 Fax: 44-118-921-5820

## **Mouser Electronics**

Authorized Distributor

Click to View Pricing, Inventory, Delivery & Lifecycle Information:

Microchip: ADM00745